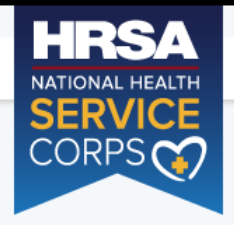

NHSC SCHOLARSHIP PROGRAM APPLICATION

# Login

| Please log in using t | he fields below:      |       |
|-----------------------|-----------------------|-------|
| Your Email *          |                       |       |
| Your Password *       |                       |       |
|                       | Forgot your password? | LOGIN |

# Create an Account

#### Not a registered user? Create an account for the NHSC SP >

Note: If you have previously registered to apply for NHSC SP or any other BHW program in the current or past application cycles, please use your existing account information to log in.

#### OMB Public Burden Statement

An agency may not conduct or sponsor, and a person is not required to respond to, a collection of information unless it displays a currently valid OMB control number. The OMB control number for this project is 0915-0146 and the expiration date is 07/31/2020. Public reporting burden for this collection of information is estimated to average .6 hours per response, including the time for reviewing instructions, searching existing data sources, and completing and reviewing the collection of information. Send comments regarding this burden estimate or any other aspect of this collection of information, including suggestions for reducing this burden, to HRSA Reports Clearance Officer, 5600 Fishers Lane, Room 14N39, Rockville, Maryland, 20857.

### Questions?

For more information or questions please:

- Refer to the Portal FAQ
- Contact the BHW Customer Care Center at 1-800-221-9393
- Use TTY for hearing impaired: 1-877-897-9910

Monday-Friday (except Federal holidays), 8:00 am to 8:00 pm ET or Contact Us.

**Public Burden Statement**: The purpose of the NHSC SP, NHSC S2S LRP, and the NHHSP is to provide scholarships or loan repayment to qualified students who are pursuing primary care health professions education and training. In return, students agree to provide primary health care services at approved facilities located in designated Health Professional Shortage Areas (HPSAs) once they are fully trained and licensed health professionals. An agency may not conduct or sponsor, and a person is not required to respond to, a collection of information unless it displays a currently valid OMB control number. The OMB control number for this information collection is 0915-0146 and it is valid until XX/XX/202X. This information collection is required to obtain or retain a benefit (NHSC SP: Section 338A of the PHS Act and Section 338C-H of PHS Act; NHSC S2S LRP: Section 338B of the PHS Act and Section 331(i) of the PHS Act; NHHSP: The Native Hawaiian Health Care Improvement Act of 1992, as amended [42 U.S.C. 11709]. Public reporting burden for this collection of information is estimated to average xx hours per response, including the time for reviewing instructions, searching existing data sources, and completing and reviewing the collection of information. Send comments regarding this burden estimate or any other aspect of this collection of information, including suggestions for reducing this burden, to HRSA Reports Clearance Officer, 5600 Fishers Lane, Room 14N136B, Rockville, Maryland, 20857 or paperwork@hrsa.gov.

#### Message from webpage

 $\times$ 

This warning banner provides privacy and security notices consistent with applicable federal laws, directives, and other federal guidance for accessing this government system, which includes this computer network. (2) all computers connected to this network, (3) all devices and storage media attached to this network or to a computer on this network. This system is provided for Government-authorized use only. Unauthorized or improper use of this system is prohibited and may result in disciplinary action and/or civil and criminal penalties. Personal use of social media and networking sites on this system is limited as to not interfere with official work duties and is subject to monitoring. By using this system, you understand and consent to the following: The Government may monitor, record, and audit your system usage, including usage of personal devices and email systems for official duties or to conduct HHS business. Therefore, you have no reasonable expectation of privacy regarding any communication or data transiting or stored on this system. At any time, and for any lawful Government purpose, the government may monitor, intercept, and search and seize any communication or data transiting or stored on this system. Any communication or data transiting or stored on this system may be disclosed or used for any lawful Government purpose. OK

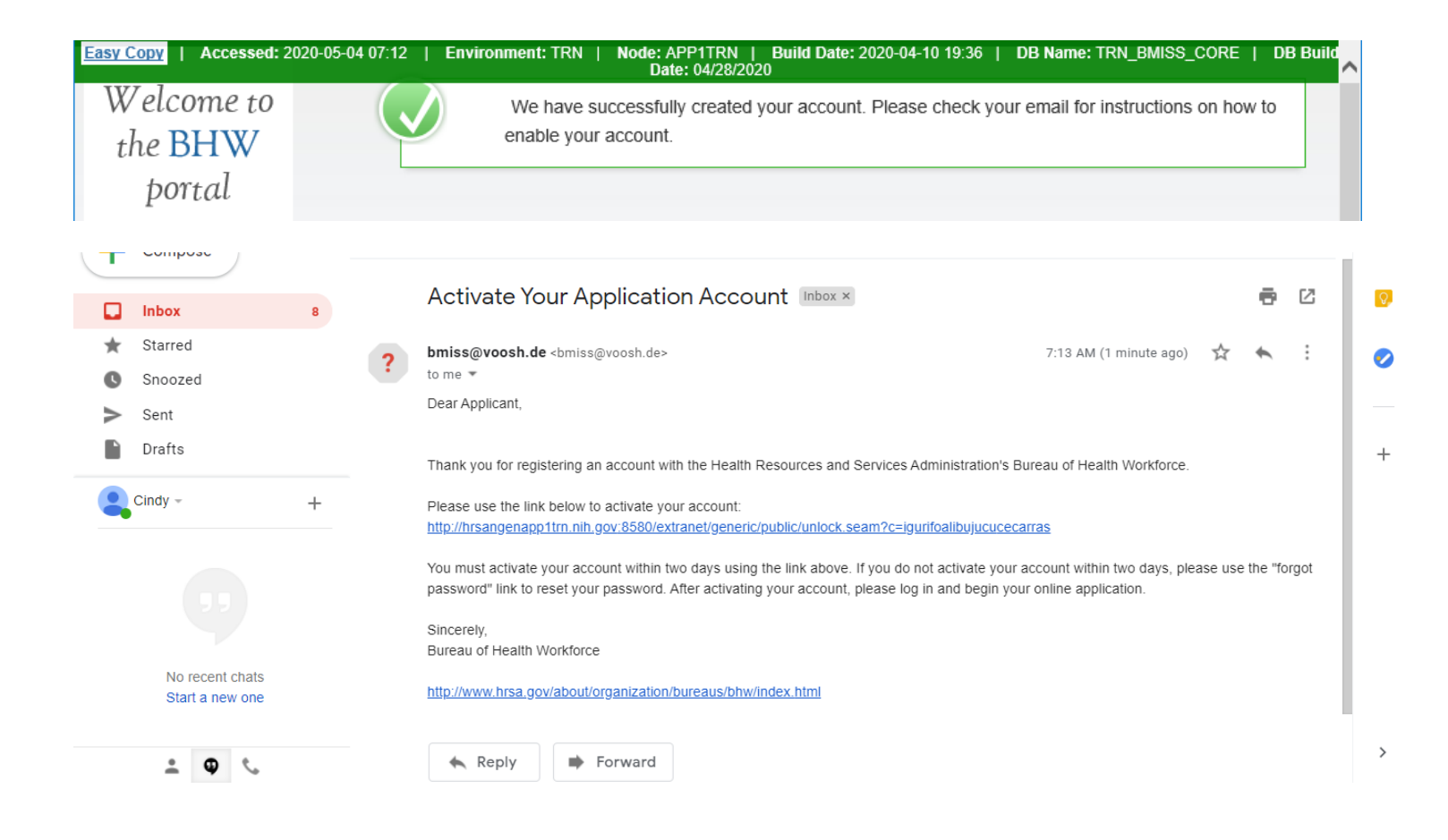

Welcome to the **BHW** portal

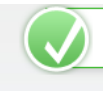

Thank you. Your account is now enabled.

^

#### hrsangenapp1trn.nih.gov:8580 says HRSA NHSC SCHC This warning banner provides privacy and security notices consistent NATIONAL HEALTH with applicable federal laws, directives, and other federal guidance SERVICE for accessing this Government system, which includes all devices/ CORPS storage media attached to this system. This system is provided for Government-authorized use only. Unauthorized or improper use of this system is prohibited and may result in disciplinary action and/or civil and criminal penalties. At any time, and for any lawful Government purpose, the government may monitor, record, and audit your system usage and/or intercept, search and seize any communication or data transiting or stored on this system. Therefore, you have no reasonable expectation of privacy. Any communication or data transiting or stored on this system may be L disclosed or used for any lawful Government purpose. PI Yo

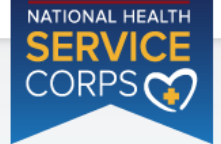

## NHSC Scholarship Program Application

#### WELCOME TO THE NHSC SCHOLARSHIP PROGRAM (NHSC SP) APPLICATION Hello Cindy,

Thank you for your interest in the National Health Service Corps Scholarship Program (NHSC SP). Please be sure to carefully read the 2020 NHSC SP Application and Program Guidance (APG) before starting the application. In order to submit your NHSC SP application, you must upload all supporting documentation.

Please gather and prepare electronic copies of all the required supporting documents before you begin the application. Within the online application, you will also be required to submit one academic and one non-academic letter of recommendation. Instructions are in the "Letters of Recommendation" section of the online application.

Please Note: All information provided in the supporting documents and the online application must be consistent. Applications with discrepancies <u>will not</u> be considered for an award.

All of these documents can be uploaded online:

- Proof of U.S. Citizenship or U.S. National (the ID page of a current US passport, birth certificate, citizenship or naturalization certificate)
- Authorization to Release Information
- Acceptance Report/Verification of Good Standing
- Unofficial Transcript
- Verification of Disadvantaged Background (if applicable)
- Existing Service Obligation/Reserves Document (If Applicable)
- Three Essays
- CV/Resume
- Current Tuition and Fees Schedule

The online application consists of 9 sections listed below. The first two sections, "Assurances" and "Eligibility", determine your eligibility for an NHSC SP award based on your responses to the questions in these sections. You will not be able to continue with the application if you are determined to be ineligible for the program at this stage.

If you are deemed eligible to participate in the program, you will be able to save your information and move to the General Information section.

Please note: If you edit your application, you must remember to resubmit it.

To ensure that your application is complete, please refer to the 2020 NHSC SP Application and Program Guidance.

Please select "Start My Application" to begin your online application.

The final submission date is May 15, 2020 at 7:30 PM EDT. Remember to log into the NHSC SP online application to check the status of your application!

#### PAPERWORK REDUCTION ACT PUBLIC BURDEN STATEMENT

An agency may not conduct or sponsor, and a person is not required to respond to, a collection of information unless it displays a current OMB control number. The current OMB control number for information collected through this application process is 0915-0146 and the expiration date is 07/31/2020. Public reporting burden for this collection is estimated to average 0.6 hour(s) hours per response, including the time for reviewing instructions, searching existing data sources, gathering and maintaining the data needed, and completing and reviewing the collection of information. Send comments regarding this burden estimate or any other aspect of this collection of information, including suggestions for reducing this burden, to HRSA Reports Clearance Officer, 5600 Fishers Lane, Room 14N39, Rockville, Maryland, 20857

START MY APPLICATION

OMB No. 0915-0146 Expiration Date: 07/31/2020

| NATIONAL HEALTH<br>SERVICE<br>CORPS | NHSC SCHOLARSHIP PROGRAM APPLICATION     Home     Account Settings     Log Out       Assurances     2Eligibility     3General Information     4Background Information     5Degree Information       Getters of Recommendation     7Supporting Documents     Self Certification     9Review & Submit                                              |  |  |  |  |
|-------------------------------------|----------------------------------------------------------------------------------------------------|--|--|--|--|
|                                     | Assurances<br>* required field                                                                                                    |  |  |  |  |
|                                     | <ul> <li>1. I will provide one year of primary care services in an NHSC approved site in a health professional shortage area for each year or partial year of federal support provided, with a minimum 2-year full time service obligation. *</li> <li>Accept O Decline</li> </ul>                                                               |  |  |  |  |
|                                     | 2. My service will begin following graduation from the health professional training program that is being supported or after completion of an approved postgraduate training program and being permanently licensed in my profession. *                                                                                                    |  |  |  |  |
|                                     | 3. If needed, I will relocate to another area based on the needs of the National Health Services Corps. (I understand that if I do not obtain a placement at an NHSC approved service site, the NHSC has the right to assign me to any NHSC-approved service site within the 50 United States, the District of Columbia, and its territories.) * |  |  |  |  |
|                                     | Accept Openine                                                                                                    |  |  |  |  |
|                                     | 4. I understand that if I fail to meet the NHSC's service requirements as stated above, I will be liable to pay the United States damages equaling 3 times the scholarship award amount plus interest as calculated by the Federal Government. *                                                                                                 |  |  |  |  |
|                                     | Accept      Decline                                                                                                    |  |  |  |  |
|                                     | SAVE & CONTINUE                                                                                                    |  |  |  |  |
|                                     | OMB No. 0915-0146 Expiration Date: 07/31/2020                                                                                                    |  |  |  |  |
|                                     |                                                                                                    |  |  |  |  |
| og Out Account Setting              | is FAQs Privacy Policy   Version 12.                                                                                                    |  |  |  |  |
| Log Out Account Setting             |                                                                                                    |  |  |  |  |

Happy path

| NATIONAL HEALTH<br>SERVICE<br>CORPS | NHSC SCHOLARSHIP PROGRAM APPLICATION     Home     Account Settings     Log Out                                                                                                    |  |  |  |  |  |
|-------------------------------------|----------------------------------------------------------------------------------------------------|--|--|--|--|--|
|                                     | Assurances         2Eligibility         3General Information         4Background Information         5Degree Information                                                                                                    |  |  |  |  |  |
|                                     | Cetters of Recommendation Supporting Documents Self Certification Review & Submit                                                                                                    |  |  |  |  |  |
|                                     | Assurances<br>* required field                                                                                                    |  |  |  |  |  |
|                                     | 1. I will provide one year of primary care services in an NHSC approved site in a health professional shortage area for each year or partial year of federal support provided, with a minimum 2-year full time service obligation. * |  |  |  |  |  |
|                                     | <ul> <li>Accept Occine</li> <li>2. My service will begin following graduation from the health professional training program that is being supported or after</li> </ul>                                                              |  |  |  |  |  |
|                                     | Accept      Decline                                                                                                    |  |  |  |  |  |
|                                     | not obtain a placement at an NHSC approved service site, the NHSC has the right to assign me to any NHSC-approved service site within the 50 United States, the District of Columbia, and its territories.) *                        |  |  |  |  |  |
|                                     | <ul> <li>Accept O Decline</li> <li>4. I understand that if I fail to meet the NHSC's service requirements as stated above, I will be liable to pay the United States</li> </ul>                                                      |  |  |  |  |  |
|                                     | damages equaling 3 times the scholarship award amount plus interest as calculated by the Federal Government. *<br>● Accept ○ Decline                                                                                                 |  |  |  |  |  |
|                                     | SAVE & CONTINUE                                                                                                    |  |  |  |  |  |
|                                     | OMB No. 0915-0146 Expiration Date: 07/31/2020                                                                                                    |  |  |  |  |  |
|                                     |                                                                                                    |  |  |  |  |  |
| Out Account Settings                | FAQs Privacy Policy   Version 12.6                                                                                                    |  |  |  |  |  |

If the applicant Declines any of the Assurance questions

| M Activate Your Applicat                     | ion Accoun 🗴 🚸 NHSC Scholarship Program Appli 🗙 🕂 — 🗆 🗙                                                                                        |   |
|----------------------------------------------|----------------------------------------------------------------------------------------------------|---|
| $\leftrightarrow$ $\rightarrow$ C $\odot$ No | t secure   hrsangenapp1trn.nih.gov:8580/extranet/application/nhscsp/private/landing.seam?cid=38 🖈 🗾 🥥   📀 🗄                                    |   |
| Easy Copy   Accesse                          | d: 2020-05-04 07:21   Environment: TRN   Node: APP1TRN   Build Date: 2020-04-10 19:36   DB Name: TRN_BMISS_CORE   DB<br>Build Date: 04/28/2020 | - |
| NATIONAL HEALTH                              | NHSC SCHOLARSHIP PROGRAM APPLICATION         Home         Account Settings         Log Out                                                     |   |
| CORPS                                        | NHSC Scholarship Program Application                                                                                                    |   |
|                                              | Your application status is: Not Eligible                                                                                                    |   |
|                                              | Based on the answers you have provided in the previous section, you do not meet the 2020 NHSC Scholarship Program eligibility requirements.    |   |
|                                              | Please select Back to Application if you wish to change your responses.                                                                        |   |
|                                              | BACK TO APPLICATION                                                                                                    |   |
|                                              |                                                                                                    |   |
| •                                            |                                                                                                    | • |

| NATIONAL HEALTH  | NHSC SCHOLARSHIP PROGRAM APPLICATION         Home         Account Settings         Log Out                                                                                                    |  |  |  |  |  |
|------------------|----------------------------------------------------------------------------------------------------|--|--|--|--|--|
| SERVICE<br>CORPS | Assurances         2Eligibility         3General Information         4Background Information         5Degree Information                                                                                       |  |  |  |  |  |
|                  | 6 Letters of Recommendation 7 Supporting Documents 8 Self Certification 9 Review & Submit                                                                                                    |  |  |  |  |  |
|                  | Eligibility<br>* required field                                                                                                    |  |  |  |  |  |
|                  | 1. Are you a US citizen or a US national? *                                                                                                    |  |  |  |  |  |
|                  | <ul> <li>Yes</li> <li>No</li> <li>2. Have you ever been dismissed, placed on probation, suspended, or voluntarily withdrawn from a health profession school for academic or disciplinary reasons? *</li> </ul> |  |  |  |  |  |
|                  | <ul> <li>Yes</li> <li>No</li> <li>3. Do you have a judgment lien against your property from a Federal debt? * ()</li> </ul>                                                                                    |  |  |  |  |  |
|                  | Yes No A Have you defaulted on any Federal or non-Federal navment obligations or had any Federal or non-Federal debt written off                                                                               |  |  |  |  |  |
|                  | as uncollectible? * ()                                                                                                    |  |  |  |  |  |
|                  | 5. Do you have an existing service obligation? * ()                                                                                                    |  |  |  |  |  |
|                  | © Yes ◎ No                                                                                                    |  |  |  |  |  |
|                  | 6. Have you defaulted on a service obligation to a federal, state, local government, or other entity or had a federal service/payment obligation waived? * ()                                                  |  |  |  |  |  |
|                  | 🔍 Yes 🔘 No                                                                                                    |  |  |  |  |  |
|                  | 7. Will you be enrolled as a full-time student during the 2020-2021 school year and will your class attendance begin on or before September 30, 2020? *                                                        |  |  |  |  |  |
|                  | ◯ Yes ◯ No                                                                                                    |  |  |  |  |  |
|                  | 8. Are you enrolled in a joint degree program? *                                                                                                    |  |  |  |  |  |
|                  | © Yes ◎ No                                                                                                    |  |  |  |  |  |
| 1                | SAVE & CONTINUE                                                                                                    |  |  |  |  |  |
| 1                |                                                                                                    |  |  |  |  |  |

Basic Happy Path without additional question expansions on questions 5  $\&\,8$ 

| SERVICE<br>CORPS | Image: Assurances         2Eligibility         3General Information         4Background Information         5Degree Information                                                                   |   |  |  |  |  |
|------------------|----------------------------------------------------------------------------------------------------|---|--|--|--|--|
|                  | 6 Letters of Recommendation 7 Supporting Documents 8 Self Certification 9 Review & Submit                                                                                                    |   |  |  |  |  |
|                  | Eligibility<br>* required field                                                                                                    |   |  |  |  |  |
|                  | 1. Are you a US citizen or a US national? *     ● Yes ● No     2. Have you ever been dismissed placed on probation, supported, or voluntarily withdrawn from a health profession school           |   |  |  |  |  |
|                  | 2. Have you ever been dismissed, placed on probation, suspended, or voluntarily withdrawn from a health profession school for academic or disciplinary reasons? *                                 |   |  |  |  |  |
|                  | 3. Do you have a judgment lien against your property from a Federal debt? * (i)                                                                                                    |   |  |  |  |  |
|                  | <ul> <li>Yes No</li> <li>4. Have you defaulted on any Federal or non-Federal payment obligations or had any Federal or non-Federal debt written off as uncollectible? * ()</li> </ul>             |   |  |  |  |  |
|                  | <ul> <li>Yes No</li> <li>5. Do you have an existing service obligation? * </li> </ul>                                                                                                    |   |  |  |  |  |
|                  | <ul> <li>Yes No</li> <li>6. Have you defaulted on a service obligation to a federal, state, local government, or other entity or had a federal service/payment obligation waived? * ()</li> </ul> |   |  |  |  |  |
|                  | <ul> <li>Yes No</li> <li>7. Will you be enrolled as a full-time student during the 2020-2021 school year and will your class attendance begin on or before September 30, 2020? *</li> </ul>       |   |  |  |  |  |
|                  | <ul> <li>Yes No</li> <li>8. Are you enrolled in a joint degree program? *</li> </ul>                                                                                                    | ļ |  |  |  |  |
|                  | ○ Yes ● No                                                                                                    |   |  |  |  |  |
| 4                |                                                                                                    | - |  |  |  |  |

### Section 2 Eligibility - Tool tips and Question Expansions

| An applicant must be free of any judgment lien against his/her property<br>arising from a debt owed to the United States. Debtors with judgment<br>liens for Federal debts are ineligible to receive Federal financial<br>assistance. |
|----------------------------------------------------------------------------------------------------|

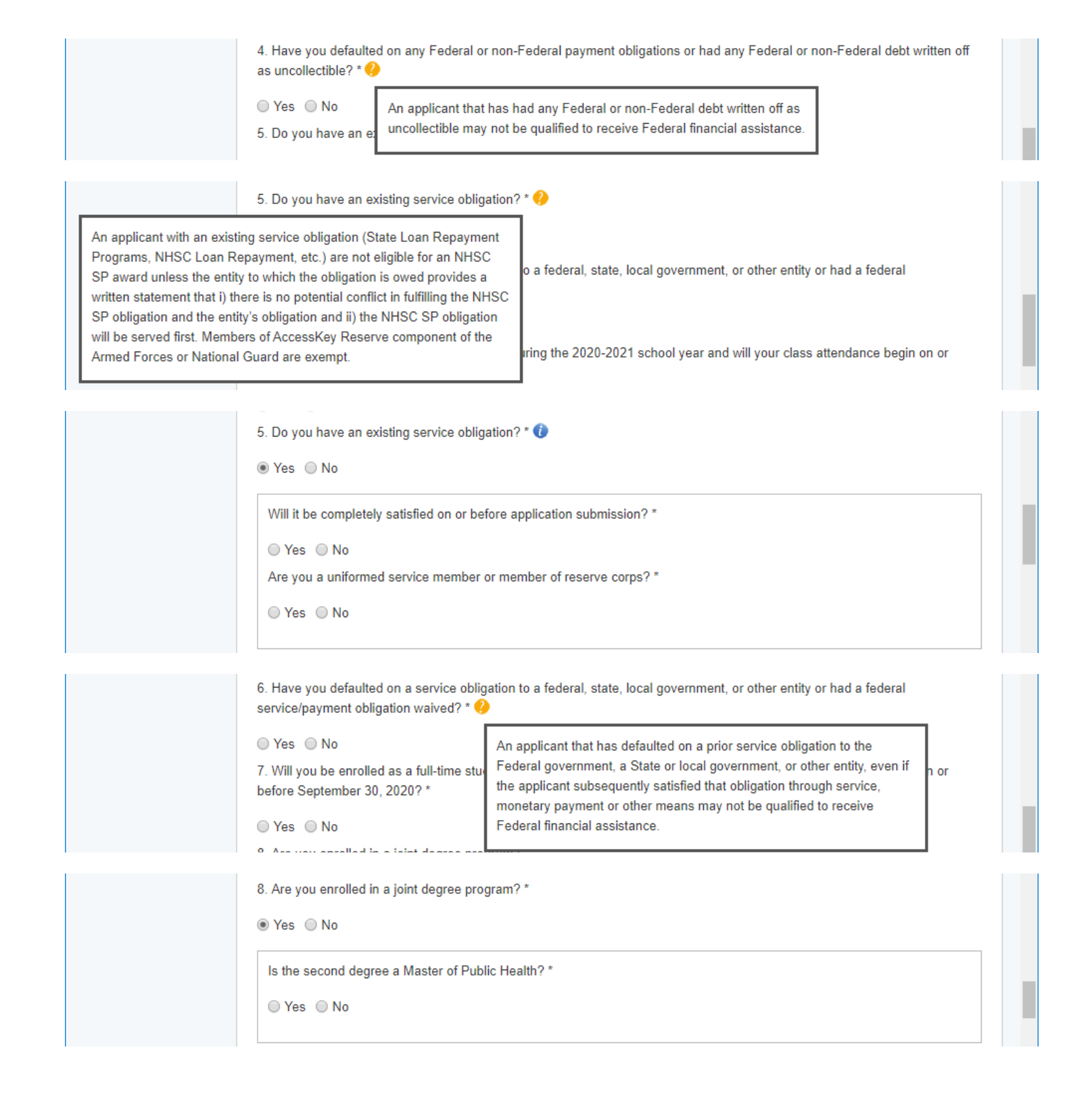

| NATIONAL HEALTH | NHSC SCHOLARSHIP PROGRAM APPLI                                                                                                    | CATION                     |                         | Home   | Account Settings | Log Out |
|-----------------|----------------------------------------------------------------------------------------------------|----------------------------|-------------------------|--------|------------------|---------|
| SERVICE         |                                                                                                    |                            |                         |        |                  |         |
| CORPS           | Assurances 2Eligibility 3G                                                                                                    | eneral Information         | n 4Background Informati | on 5De | gree Information |         |
|                 | 6                                                                                                    |                            | 8                       |        |                  |         |
|                 | Letters of Recommendation                                                                                                    | ipporting Docume           | ents Self Certification | Review | & Submit         |         |
|                 | Concretinformati                                                                                                    | 0.0                        |                         |        |                  | _       |
|                 | * required field                                                                                                    | .011                       |                         |        |                  |         |
|                 |                                                                                                    |                            |                         |        |                  |         |
|                 | FULL NAME                                                                                                    |                            | Cindu                   |        |                  |         |
|                 | Last Name *                                                                                                    |                            | Smith                   |        |                  |         |
|                 | Middle Initial                                                                                                    |                            | Siniar                  |        |                  |         |
|                 | Title                                                                                                    |                            | Select V                |        |                  |         |
|                 | Suffix                                                                                                    |                            | Select V                |        |                  |         |
|                 |                                                                                                    |                            |                         |        |                  |         |
|                 | HOME (PERMANENT) A                                                                                                    | DDRESS                     |                         |        |                  |         |
|                 | Address Line 1 *                                                                                                    |                            |                         |        |                  |         |
|                 | Address Line 2                                                                                                    |                            |                         |        | 7                |         |
|                 | Country *                                                                                                    |                            | Select                  | •      |                  |         |
|                 | State/Province/Region/Territory *                                                                                                    |                            | Select                  | •      |                  |         |
|                 | City *                                                                                                    |                            |                         |        |                  |         |
|                 | Zip/Postal Code *                                                                                                    |                            |                         |        |                  |         |
|                 |                                                                                                    |                            |                         |        |                  |         |
|                 | PREFERRED MAILING A     My preferred mailing address is                                                                                    | DDRESS<br>s the same as my | home address            |        |                  |         |
|                 | Address Line 1 *                                                                                                    | ,                          |                         |        |                  |         |
|                 | Address Line 2                                                                                                    |                            |                         |        |                  |         |
|                 | Country *                                                                                                    | Select                     |                         |        |                  |         |
|                 | Country *                                                                                                    | Select                     | •                       |        |                  | _       |
|                 | State/Province/Region/Territory *                                                                                                    | Select                     | ¥                       |        |                  |         |
|                 | City *                                                                                                    |                            |                         |        |                  |         |
|                 | Zip/Postal Code *                                                                                                    |                            |                         |        |                  |         |
|                 | BUONE                                                                                                    |                            |                         |        |                  |         |
|                 | My preferred phone is an interr                                                                                                    | ational number             |                         |        |                  |         |
|                 | Preferred Phone *                                                                                                    |                            |                         |        |                  |         |
|                 | My alternate phone is an intern                                                                                                    | ational number             |                         |        |                  |         |
|                 | Alternate Phone                                                                                                    |                            |                         |        |                  |         |
|                 | EMAL                                                                                                    |                            |                         |        |                  |         |
|                 | Preferred *                                                                                                    |                            | cstest1530@gmail.com    |        |                  |         |
|                 | Alternate 🕖                                                                                                    |                            |                         |        |                  | _       |
|                 |                                                                                                    |                            |                         |        |                  | _       |
|                 | SOCIAL SECURITY NUN                                                                                                    | IBER                       |                         |        |                  | _       |
|                 | 55N ° 🕖                                                                                                    |                            |                         |        |                  | _       |
|                 | Confirm SSN *                                                                                                    |                            |                         |        |                  | _       |
|                 |                                                                                                    |                            |                         |        |                  | _       |
|                 | DISADVANTAGED BACK                                                                                                    | GROUND                     | •                       |        |                  | _       |
|                 | Has your school ever certified you as having a disadvantaged background? (If yes, you will be required to upload a supporting document). * |                            |                         |        |                  |         |
|                 | Ves No                                                                                                    |                            |                         |        |                  |         |
|                 | HOW DID YOU HEAR AE<br>How did you hear about the NHSC<br>SP? *                                                                            | Select                     | SCHOLARSHIP PRO         | GRAM   |                  |         |
|                 |                                                                                                    |                            |                         |        | SAVE & CONT      | INUE    |
| 4               |                                                                                                    |                            |                         |        |                  | •       |

4 

### Section 3 General Information Tool tips and Drop downs

|                                                                                                    | EMAIL       The preferred email address is used as the main source of communication from BHW.         Preferred *        cstest1530@gmail.com                                                                                                    |
|----------------------------------------------------------------------------------------------------|----------------------------------------------------------------------------------------------------|
|                                                                                                    | EMAIL       Your alternate email address will not be used unless all other forms of contact have been unsuccesful.         Alternate ()                                                                                                    |
|                                                                                                    | SOCIAL SECURITY NUMBER                                                                                                    |
|                                                                                                    | Confirm We collect your Social Security Number (SSN) to verify your identity, to determine your eligibility, and to keep track of the federal funds you receive. We also use your SSN to determine whether you are eligible for the award. See Privacy Act information for additional information                                                                                                    |
| An individual from a di<br>who (1) comes from a<br>obtaining the knowled<br>graduate from a health<br>Disadvantaged) OR (2<br>below a level based of<br>established by the U.S<br>in the Consumer Price<br>and Human Services (<br>Disadvantaged). | Advantaged background is defined as someone<br>environment that has inhibited the individual from<br>e, skills, and abilities required to enroll in and<br>professions or nursing school (Environmentally<br>comes from a family with an annual income<br>low-income thresholds according to family size<br>Census Bureau, adjusted annually for changes<br>index, and adjusted by the Secretary of Health<br>HS) for adaptation to this program (Economically |
|                                                                                                    | HOW DID YOU HEAR ABOUT NHSC SCHOLARSHIP PROGRAM<br>How did you hear about the NHSC<br>SP? * Select<br>School or Faculty                                                                                                    |

Work Site

Web Search Word of Mouth Other

Medical Conference

Friends Family

OMB No. 0915-0146 Expiration Date: 07/31/2020

SAVE & CONTINUE

| 6 ottom of Decomposition                                                                                                    | 7 Summerfree De                           | 80-14 C                  | Onesis | 9 Cubreit    |  |
|----------------------------------------------------------------------------------------------------|-------------------------------------------|--------------------------|--------|--------------|--|
| Letters of Recommendation                                                                                                    | supporting Docul                          | Sen Certification        | Review | r or Submill |  |
| Background I<br>required field                                                                                                    | nformation                                | L                        |        |              |  |
| PLACE OF BIRTH                                                                                                    |                                           |                          |        |              |  |
| Country *                                                                                                    |                                           | United States            | •      | ·            |  |
| State/Province/Region/Te                                                                                                    | erritory *                                | Select                   | ¥      |              |  |
| City *                                                                                                    |                                           |                          |        |              |  |
| Date of Birth *                                                                                                    |                                           |                          |        |              |  |
|                                                                                                    |                                           |                          |        |              |  |
| Award selection will not b                                                                                                    | e determined by this sea                  | tion                     |        |              |  |
| Gender                                                                                                    | Male Nale                                 |                          |        |              |  |
|                                                                                                    | <ul> <li>Female</li> </ul>                |                          |        |              |  |
| Ethnicity                                                                                                    |                                           |                          |        |              |  |
|                                                                                                    | nispanic or Latino     Not Hispanic or La | tino                     |        |              |  |
| Race                                                                                                    |                                           |                          |        |              |  |
| You may multi-select                                                                                                    | American Indian of     Asian              | r Alaskan Native         |        |              |  |
| different race values.                                                                                                    | Black or African-A                        | merican                  |        |              |  |
|                                                                                                    | Native Hawaiian o                         | r Other Pacific Islander |        |              |  |
|                                                                                                    | White                                     |                          |        |              |  |
| BACKGROUND E                                                                                                    | DUCATION INFOR                            | RMATION                  |        |              |  |
| Name of Institution for Hi<br>Received *                                                                                                    | ghest Education                           |                          |        |              |  |
| City *                                                                                                    |                                           |                          |        |              |  |
| Country *                                                                                                    |                                           | United States            |        |              |  |
| State/Province/Region/Te                                                                                                    | erritory *                                | Select                   | Ţ      |              |  |
| Highest level of education                                                                                                    | n received *                              | Calast                   | •      |              |  |
| Vacant and the second the second second seco | Treceived                                 | Select V                 |        |              |  |
| rear received                                                                                                    |                                           | Select V                 |        |              |  |
| First Name *                                                                                                    | IERNATE CONTA                             | CTINFORMATION            |        |              |  |
| Last Name *                                                                                                    |                                           |                          |        |              |  |
| Middle Initial                                                                                                    |                                           |                          |        |              |  |
| Addross Lino 1 *                                                                                                    |                                           |                          |        |              |  |
| Address Line 2                                                                                                    |                                           |                          |        |              |  |
| Auguress Line 2                                                                                                    |                                           |                          |        |              |  |
| Country -                                                                                                    | United States                             | S <b>T</b>               |        |              |  |
| State/Province/Region/Te                                                                                                    | erritory * Select                         | ▼                        |        |              |  |
| City *                                                                                                    |                                           |                          |        |              |  |
| Zip/Postal Code *                                                                                                    |                                           |                          |        |              |  |
| Contact's preferred p                                                                                                    | hone is an international n                | number                   |        |              |  |
| Preferred Phone *                                                                                                    |                                           |                          |        |              |  |
| Contact's alternate photon                                                                                                    | none is an international n                | umber                    |        |              |  |
| Alternate Phone                                                                                                    |                                           |                          |        |              |  |

SERVI CORPS

| NATIONAL HEALTH  | NHSC SCHOLARSHIP PROGRAM APPLICATION                                                                                                    |                                                                                                    | Home                                            | Account Settings                                                                  | Log Out                     |  |  |  |
|------------------|----------------------------------------------------------------------------------------------------|----------------------------------------------------------------------------------------------------|-------------------------------------------------|-----------------------------------------------------------------------------------|-----------------------------|--|--|--|
| SERVICE<br>CORPS | Assurances Celigibility General Information                                                                                                    | n 4Background Informat                                                                              | iion <mark>5</mark> 0                           | egree Information                                                                 |                             |  |  |  |
|                  | GLetters of Recommendation                                                                                                    | ents Self Certification                                                                             | 9 Review                                        | v & Submit                                                                        |                             |  |  |  |
|                  | Degree Information * required field                                                                                                    |                                                                                                    |                                                 |                                                                                   |                             |  |  |  |
|                  | Your answers in the section should ONLY pertain to t<br>Scholarship Program award.                                                                                                    | he degree or certificate progr                                                                      | am for whic                                     | h you are seeking an N                                                            | HSC                         |  |  |  |
|                  | Provide your discipline, specialty and degree informa<br>you are attending for which you are requesting a sch<br>your education. If you change your discipline or spec                        | tion then select the "Search S<br>olarship. Additionally, please<br>ialty after selecting your scho | School" butte<br>answer all o<br>ol, you will r | on below to indicate the<br>ther required fields rega<br>need to reselect your so | e school<br>arding<br>hool. |  |  |  |
|                  | PROFESSIONAL HEALTH DISCIPLIN                                                                                                    | E                                                                                                   |                                                 |                                                                                   |                             |  |  |  |
|                  | Discipline *                                                                                                    | Select                                                                                              |                                                 |                                                                                   |                             |  |  |  |
|                  | Specialty                                                                                                    | Select ¥                                                                                            | _                                               |                                                                                   |                             |  |  |  |
|                  |                                                                                                    | Select                                                                                              |                                                 |                                                                                   |                             |  |  |  |
|                  | DEGREE                                                                                                    |                                                                                                    |                                                 |                                                                                   |                             |  |  |  |
|                  | completion of your program? *                                                                                                    | Select ¥                                                                                            |                                                 |                                                                                   |                             |  |  |  |
|                  | Select the "Search School" button below to search for                                                                                                    | or and indicate your school. If                                                                     | you school i                                    | is not found you will be                                                          | prompted                    |  |  |  |
|                  | to provide information to request that your school be added. The NHSC Scholarship Program staff will verify your school's accreditation and you will be notified of the result of the review. |                                                                                                    |                                                 |                                                                                   |                             |  |  |  |
|                  | Please note: Changing your school during the review                                                                                                    | v process will put your applica                                                                     | ation at risk                                   | of not being funded.                                                              |                             |  |  |  |
|                  |                                                                                                    |                                                                                                    |                                                 |                                                                                   |                             |  |  |  |
|                  |                                                                                                    |                                                                                                    |                                                 | SEARCH SCHO                                                                       | OL                          |  |  |  |
|                  |                                                                                                    |                                                                                                    |                                                 |                                                                                   |                             |  |  |  |
|                  | As of 09/30/2020, in what year of your health professions program will you be enrolled? * ()                                                                                                  |                                                                                                    |                                                 |                                                                                   |                             |  |  |  |
|                  | Do you pay resident or non-resident tuition? *   Resident (In State)  Non-Resident (Out of State)                                                                                             |                                                                                                    |                                                 |                                                                                   |                             |  |  |  |
|                  | What is the date you started or will start the<br>program? *                                                                                                    |                                                                                                    |                                                 |                                                                                   |                             |  |  |  |
|                  | What is your program end date? *                                                                                                    |                                                                                                    |                                                 |                                                                                   |                             |  |  |  |
|                  | What is your expected graduation date? *                                                                                                    |                                                                                                    |                                                 |                                                                                   |                             |  |  |  |
|                  | What is your expected graduation date?                                                                                                    |                                                                                                    |                                                 |                                                                                   |                             |  |  |  |
|                  | What is the length of your program? *                                                                                                    | Select •                                                                                            |                                                 |                                                                                   |                             |  |  |  |
|                  | Time left until completion of program *                                                                                                    | Select •                                                                                            |                                                 |                                                                                   |                             |  |  |  |
|                  | Years of Scholarship Support                                                                                                    | Years                                                                                               | of Service                                      | Obligation                                                                        |                             |  |  |  |
|                  | Up to 1 Full-Time School Years (2020-2021)                                                                                                    | 2 Yea                                                                                               | rs Full-Time                                    |                                                                                   |                             |  |  |  |
|                  | Up to 2 Full-Time School Years (2020-2022)                                                                                                    | 2 Yea                                                                                               | rs Full-Time                                    |                                                                                   |                             |  |  |  |
|                  | Up to 3 Full-Time School Years (2020-2023)                                                                                                    | 3 Yea                                                                                               | rs Full-Time                                    | 1                                                                                 |                             |  |  |  |
|                  | Up to 4 Full-Time School Years (2020-2024) 4 Ye                                                                                                    |                                                                                                    |                                                 | Years Full-Time                                                                   |                             |  |  |  |
|                  | GPA                                                                                                    |                                                                                                    |                                                 |                                                                                   |                             |  |  |  |
|                  | This is a non-standard GPA                                                                                                    |                                                                                                    |                                                 |                                                                                   |                             |  |  |  |
|                  | GPA *                                                                                                    |                                                                                                    |                                                 |                                                                                   |                             |  |  |  |
|                  |                                                                                                    |                                                                                                    |                                                 |                                                                                   |                             |  |  |  |
|                  |                                                                                                    |                                                                                                    |                                                 | SAVE & CONT                                                                       | TINUE                       |  |  |  |
|                  | OMB No. 0915-0146 Expiration Date: 07/31/2020                                                                                                    |                                                                                                    |                                                 |                                                                                   |                             |  |  |  |

# Degree Information

\* required field

Your answers in the section should ONLY pertain to the degree or certificate program for which you are seeking an NHSC Scholarship Program award.

Provide your discipline, specialty and degree information then select the "Search School" button below to indicate the school you are attending for which you are requesting a scholarship. Additionally, please answer all other required fields regarding your education. If you change your discipline or specialty after selecting your school, you will need to reselect your school.

#### PROFESSIONAL HEALTH DISCIPLINE

Discipline \*

Specialty

#### DEGREE

What degree or certification will you receive upon completion of your program? \*

| Select                  | 1 |
|-------------------------|---|
| Select                  |   |
| Dentist                 |   |
| Osteopathic Physician   |   |
| Allopathic Physician    |   |
| Certified Nurse Midwife |   |
| Nurse Practitioner      |   |
| Physician Assistant     |   |
| -                       | _ |

#### PROFESSIONAL HEALTH DISCIPLINE

Discipline \*

Specialty

#### DEGREE

What degree or certification will you receive upon completion of your program? \*

| Dentist                 | ۲ |
|-------------------------|---|
| Select                  | ۲ |
| Select                  |   |
| Geriatrics              |   |
| General Practice        |   |
| Pediatrics              |   |
| Public Health Dentistry |   |

| PROFESSIONAL HEALTH DISCIPLINE |  |
|--------------------------------|--|
|--------------------------------|--|

Discipline \*

#### Specialty

DEGREE

What degree or certification will you receive upon completion of your program?  $^{\ast}$ 

| Select | ٠ |  |
|--------|---|--|
| Select |   |  |
| DDS    |   |  |
| DMD    |   |  |

Dentist

Select

#### PROFESSIONAL HEALTH DISCIPLINE

Discipline \*

Specialty

#### DEGREE

What degree or certification will you receive upon completion of your program? \*

#### SCHOOL

Select the "Search School" button below to search for to provide information to request that your school be a accreditation and you will be notified of the result of the Psy

| Select                         |                                        |
|--------------------------------|----------------------------------------|
| Select                         | Í                                      |
| Family Practice                |                                        |
| Internal Medicine              |                                        |
| OB/GYN                         |                                        |
| Pediatrics                     |                                        |
| Psychiatry                     |                                        |
| Family Practice w/OB           |                                        |
| Internal Medicine - Geriatrics | hool is not found you will be prompted |
| Family Practice - Geriatrics   | ram staff will verify your school's    |
| Psychiatry - Geriatrics        |                                        |

•

۲

#### PROFESSIONAL HEALTH DISCIPLINE

What degree or certification will you receive upon

Discipline \* Specialty

| Osteopathic Physician | ٠ |   |
|-----------------------|---|---|
| Select                |   | • |

SCHOOL

completion of your program? \*

DEGREE

| PROFESSIONAL HEALTH DISCI                                                                                                    | PLINE                                                                                                    |
|----------------------------------------------------------------------------------------------------|----------------------------------------------------------------------------------------------------|
| Discipline *                                                                                                    | Allopathic Physician 🔻                                                                                                    |
| Specialty                                                                                                    | Select •                                                                                                    |
| DEGREE<br>What degree or certification will you receive up<br>completion of your program? *<br>SCHOOL<br>Select the "Search School" button below to sea<br>to provide information to request that your scho<br>accreditation and you will be notified of the rest | Select         Family Practice         Internal Medicine         OB/GYN         Pediatrics         Psychiatry         Family Practice w/OB         Internal Medicine - Geriatrics         pool be av         Family Practice - Geriatrics         pool be av         Psychiatry - Geriatrics         Psychiatry - Geriatrics |
|                                                                                                    |                                                                                                    |
| PROFESSIONAL HEALTH DISCIP                                                                                                    | PLINE                                                                                                    |
| Discipline *                                                                                                    | Allopathic Physician 🔻                                                                                                    |
| Specialty                                                                                                    | Select •                                                                                                    |
| DEGREE                                                                                                    |                                                                                                    |
| What degree or certification will you receive up<br>completion of your program? *                                                                                                    | on Select  Select                                                                                                    |
| SCHOOL                                                                                                    | MD                                                                                                    |
| PROFESSIONAL HEALTH DISCI                                                                                                    | PLINE                                                                                                    |
| Discipline *                                                                                                    | Certified Nurse Midwife 🔻                                                                                                    |
| Specialty                                                                                                    | Select                                                                                                    |
| DEGREE                                                                                                    | None                                                                                                    |
| What degree or certification will you receive up<br>completion of your program? *                                                                                                    | on Select •                                                                                                    |
|                                                                                                    |                                                                                                    |
| PROFESSIONAL HEALTH DISCIP                                                                                                    | PLINE                                                                                                    |
| Discipline *                                                                                                    | Certified Nurse Midwife 🔻                                                                                                    |
| Specialty                                                                                                    | Select •                                                                                                    |
| DEGREE                                                                                                    |                                                                                                    |
| What degree or certification will you receive up                                                                                                    | on Select •                                                                                                    |
| school                                                                                                    | Select<br>Master's                                                                                                    |
| SCHOOL                                                                                                    | Post-Master's Certificate                                                                                                    |
| PROFESSIONAL HEALTH DISCI                                                                                                    | PLINE                                                                                                    |
| Discipline *                                                                                                    | Nurse Practitioner                                                                                                    |
| Specialty                                                                                                    | Select •                                                                                                    |
| DEGREE                                                                                                    | Select<br>Adult                                                                                                    |
| What degree or certification will you receive up                                                                                                    | on Family Practice<br>Geriatrics                                                                                                    |
| completion of your program? *                                                                                                    | Pediatrics                                                                                                    |
| SCHOOL                                                                                                    | Womens Health                                                                                                    |

\_

|                         | PROFESSIONAL HEALTH DISCIPLINE                                                                                                    |                                                                                                    |  |
|-------------------------|----------------------------------------------------------------------------------------------------|----------------------------------------------------------------------------------------------------|--|
|                         | Discipline *                                                                                                    | Nurse Practitioner                                                                                                    |  |
|                         | Specialty                                                                                                    | Family Practice                                                                                                    |  |
|                         | DEGREE                                                                                                    |                                                                                                    |  |
|                         | What degree or certification will you receive upon<br>completion of your program? *                                                                                             | Select  Select                                                                                                    |  |
|                         | SCHOOL                                                                                                    | Master's<br>Post-Master's Certificate                                                                                                    |  |
|                         | Select the "Search School" button below to search for<br>to provide information to request that your school be a<br>accreditation and you will be potified of the result of the | Doctor of Nursing Practice (DNP)<br>Master's (Bridge)<br>Master's (Direct Entry)<br>is not found you will be prompted<br>staff will verify your school's     |  |
|                         |                                                                                                    |                                                                                                    |  |
|                         |                                                                                                    |                                                                                                    |  |
|                         | PROFESSIONAL HEALTH DISCIPLINE                                                                                                    |                                                                                                    |  |
|                         | Discipline -                                                                                                    | Physician Assistant •                                                                                                    |  |
|                         | Specialty                                                                                                    | Select V                                                                                                    |  |
|                         | DEGREE                                                                                                    | Adult                                                                                                    |  |
|                         | What degree or certification will you receive upon                                                                                                    | Family Practice Geriatrics                                                                                                    |  |
|                         | completion of your program? ^                                                                                                    | Pediatrics<br>Womens Health                                                                                                    |  |
|                         | SCHOOL                                                                                                    | Psychiatry                                                                                                    |  |
|                         |                                                                                                    |                                                                                                    |  |
|                         | PROFESSIONAL HEALTH DISCIPLINE                                                                                                    |                                                                                                    |  |
|                         | Discipline -                                                                                                    | Physician Assistant V                                                                                                    |  |
|                         | Specialty                                                                                                    | Select •                                                                                                    |  |
|                         | DEGREE                                                                                                    |                                                                                                    |  |
|                         | What degree or certification will you receive upon<br>completion of your program? *                                                                                             | Select  Select                                                                                                    |  |
|                         | SCHOOL                                                                                                    | Master's<br>Post-Master's Certificate                                                                                                    |  |
|                         |                                                                                                    |                                                                                                    |  |
| Once the discipline and | school                                                                                                    | rch School button will highlight.                                                                                                    |  |
|                         | Select the "Search School" button below to search for<br>to provide information to request that your school be a<br>accreditation and you will be notified of the result of the | and indicate your school. If you school is not found you will be prompted<br>dded. The NHSC Scholarship Program staff will verify your school's<br>e review. |  |
|                         | Please note: Changing your school during the review                                                                                                    | process will put your application at risk of not being funded.                                                                                               |  |
|                         |                                                                                                    |                                                                                                    |  |

SEARCH SCHOOL

Clicking the Search school button will take the applicant to the School Information page

•

|                         | NHSC SCHOLARSHIP PROGRAM                              | APPLICATION                                                                              | Home                        | Account Settings          | Log Out             |
|-------------------------|-------------------------------------------------------|------------------------------------------------------------------------------------------|-----------------------------|---------------------------|---------------------|
| CORPS                   | Assurances 2Eligibility                               | 3General Information 4Backgrou                                                           | und Information 5De         | egree Information         |                     |
|                         | 6Letters of Recommendation                            | Supporting Documents                                                                     | ertification <b>Preview</b> | / & Submit                |                     |
|                         | School Inform<br>* required field                     | ation                                                                                    |                             |                           |                     |
|                         | Return to Degree Landi                                | ing Page                                                                                 |                             |                           |                     |
|                         | Please enter the following in<br>system.              | formation about your school and select the                                               | e "search" button to sear   | rch for your school in ou | ur                  |
|                         | SCHOOL INFORMAT                                       | ΓΙΟΝ                                                                                     |                             |                           |                     |
|                         | Please provide your school i                          | nformation in the fields below.                                                          |                             |                           |                     |
|                         | School Name * 🕖                                       |                                                                                          |                             |                           |                     |
|                         | State or Territory *                                  | Select •                                                                                 |                             |                           |                     |
|                         | School City                                           |                                                                                          |                             |                           |                     |
|                         | OMB No. 0915-0146 Expiration Date: 0                  | 7/31/2020                                                                                |                             | SEA                       | ARCH                |
| og Out Account Settings | FAQs                                                  |                                                                                          |                             | Privacy Poli              | cy   Version 12.6.0 |
|                         | Please provide your sch<br>School Name * ?            | ool information in the fields below.                                                     |                             |                           | _                   |
|                         | State or Territory Preas<br>pursu<br>School City sear | uing your degree or certification, without at<br>ch must be more than 4 characters long. | bbreviation. School name    | e                         |                     |

| Ma0 | a decad | +1.01 | n |
|-----|---------|-------|---|
| 7CY | инси    | 1 LCL | u |

#### Return to Degree Landing Page

Please enter the following information about your school and select the "search" button to search for your school in our system.

#### SCHOOL INFORMATION

Please provide your school information in the fields below.

School Name \* 🕖

State or Territory \*

Alabama

University of Alabama

School City

۲ Birmingham

#### SEARCH

Please select your school from the search results. If your school is not in the list of results provided, select "Click here if your school is not listed in the above search results."

|          | School Name                                                        | Address                                                           | City       | State |
|----------|--------------------------------------------------------------------|-------------------------------------------------------------------|------------|-------|
| Select   | UNIVERSITY OF ALABAMA AT BIRMINGHAM                                | 1707 UNIVERSITY BLVD 430 SCHOOL OF<br>HEALTH PROFESSIONS BUILDING | BIRMINGHAM | AL    |
| Select   | UNIVERSITY OF ALABAMA AT BIRMINGHAM - SCHOOL OF DENTISTRY          | 1530 3RD AVENUE S. SDB 406                                        | BIRMINGHAM | AL    |
| Select   | UNIVERSITY OF ALABAMA AT BIRMINGHAM - SCHOOL OF HEALTH PROFESSIONS | 701 S 20TH ST                                                     | BIRMINGHAM | AL    |
| Select   | UNIVERSITY OF ALABAMA AT BIRMINGHAM - SCHOOL OF MEDICINE           | 1670 UNIVERSITY BLVD                                              | BIRMINGHAM | AL    |
| Select   | UNIVERSITY OF ALABAMA AT BIRMINGHAM - SCHOOL OF NURSING            | 1720 2ND AVE S                                                    | BIRMINGHAM | AL    |
| Click he | re if your school is not listed in the above sear                  | ch results                                                        |            |       |

### School/degree not in system

| Assurance                                                                                                    | es <sup>2</sup> Eligibility                                                                                                    | 3General Information 4                                                                                                    | ackground Information 5Degree                                                                                                    | Information                                                                                                    |
|----------------------------------------------------------------------------------------------------|----------------------------------------------------------------------------------------------------|----------------------------------------------------------------------------------------------------|----------------------------------------------------------------------------------------------------|----------------------------------------------------------------------------------------------------|
| 6 <sub>Letters of</sub>                                                                                                    | Recommendation                                                                                                    | 7 Supporting Documents                                                                                                    | Self Certification Review & Su                                                                                                    | bmit                                                                                                    |
| Schoc<br>* required field                                                                                                    | l Inform                                                                                                    | ation                                                                                                    |                                                                                                    |                                                                                                    |
| Return                                                                                                    | n to Degree Landi                                                                                                    | ng Page                                                                                                    |                                                                                                    |                                                                                                    |
| Please en<br>system.                                                                                                    | nter the following inf                                                                                                    | ormation about your school and s                                                                                                    | elect the "search" button to search for                                                                                                    | your school in our                                                                                                    |
| снос                                                                                                    | OL INFORMAT                                                                                                    | ION                                                                                                    |                                                                                                    |                                                                                                    |
| Please pr                                                                                                    | rovide your school ir                                                                                                    | nformation in the fields below.                                                                                                    |                                                                                                    |                                                                                                    |
| School Na                                                                                                    | ame * 🛈                                                                                                    | University of Alabama                                                                                                    |                                                                                                    |                                                                                                    |
| State or T                                                                                                    | Ferritory *                                                                                                    | Alabama                                                                                                    | T                                                                                                    |                                                                                                    |
| School Ci                                                                                                    | ity                                                                                                    | Mobile                                                                                                    |                                                                                                    |                                                                                                    |
| To ensure y<br>multiple ent                                                                                                    | your school is not al<br>tries, please check t                                                                                                    | ready in our system, review the li                                                                                                    | st of all schools within the selected sta<br>you are selecting the correct campus                                                                                                    | SEAR<br>te. If your school ha<br>. If your school is no                                                                                                    |
| To ensure y<br>multiple ent<br>list of result                                                                                                    | your school is not al<br>tries, please check i<br>ts provided, select "<br>3                                                                                                    | ready in our system, review the li<br>the address information to ensure<br>Click here if your school is not lis                                                                                                    | st of all schools within the selected sta<br>you are selecting the correct campus<br>ed in the above search results to requ                                                                                                    | SEAF<br>te. If your school ha<br>. If your school is no<br>est a new school".                                                                                                    |
| To ensure y<br>multiple ent<br>list of result                                                                                                    | your school is not al<br>tries, please check t<br>ts provided, select "<br>3<br>chool Name                                                                                                    | ready in our system, review the li<br>the address information to ensure<br>Click here if your school is not lis                                                                                                    | st of all schools within the selected sta<br>you are selecting the correct campus<br>ed in the above search results to requ<br>Address                                                                                                    | SEAR<br>te. If your school ha<br>. If your school is no<br>est a new school".<br>City                                                                                                    |
| To ensure y<br>multiple ent<br>list of result<br>1 2 3<br>St<br>Select A                                                                                  | your school is not al<br>tries, please check t<br>ts provided, select "                                                                                                    | ready in our system, review the li<br>the address information to ensure<br>Click here if your school is not lis<br>E OF OSTEOPATHIC MEDICINE                                                                                                    | st of all schools within the selected sta<br>you are selecting the correct campus<br>red in the above search results to requ<br>Address<br>445 HEALTH SCIENCES BLVD.                                                                                                    | SEAF<br>te. If your school ha<br>. If your school is no<br>est a new school".<br>City<br>DOTHAN                                                                                             |
| To ensure y<br>multiple ent<br>list of result<br>1 2 3<br>Select Al<br>Select Al                                                                          | your school is not al<br>tries, please check t<br>ts provided, select "                                                                                                    | ready in our system, review the li<br>the address information to ensure<br>Click here if your school is not lis<br>E OF OSTEOPATHIC MEDICINE<br>NIVERSITY                                                                                                    | st of all schools within the selected sta<br>you are selecting the correct campus<br>ed in the above search results to requ<br>Address<br>445 HEALTH SCIENCES BLVD.<br>PO BOX 271                                                                                                    | SEAF<br>te. If your school ha<br>. If your school is no<br>est a new school".<br>City<br>DOTHAN<br>MONTGOMERY                                                                               |
| To ensure y<br>multiple ent<br>list of result<br>1 2 3<br>Select Al<br>Select Al<br>Select Al                                                             | your school is not al<br>tries, please check t<br>ts provided, select "<br>a<br>chool Name<br>LABAMA COLLEGE<br>LABAMA STATE UP<br>UBURN UNIVERSI                                                                                          | ready in our system, review the li<br>the address information to ensure<br>Click here if your school is not lis<br>E OF OSTEOPATHIC MEDICINE<br>NIVERSITY<br>TY - SCHOOL OF NURSING                                                                                                    | st of all schools within the selected sta<br>you are selecting the correct campus<br>ed in the above search results to requ<br>Address<br>445 HEALTH SCIENCES BLVD.<br>PO BOX 271<br>710 S. DONAHUE DR.                                                                                                    | SEAF<br>te. If your school ha<br>. If your school is no<br>est a new school".<br>City<br>DOTHAN<br>MONTGOMERY<br>AUBURN                                                                     |
| To ensure y<br>multiple ent<br>list of result<br>1 2 3<br>Select Al<br>Select Al<br>Select Al<br>Select Al                                                | your school is not al<br>tries, please check t<br>ts provided, select "                                                                                                    | ready in our system, review the li<br>the address information to ensure<br>Click here if your school is not lis<br>E OF OSTEOPATHIC MEDICINE<br>NIVERSITY<br>TY - SCHOOL OF NURSING<br>AMA COMMUNITY COLLEGE                                                                               | Address<br>445 HEALTH SCIENCES BLVD.<br>PO BOX 271<br>710 S. DONAHUE DR.<br>PO BOX 159 138 HIGHWAY 35<br>WEST                                                                                                    | SEAF<br>te. If your school ha<br>. If your school is no<br>est a new school".<br>City<br>DOTHAN<br>MONTGOMERY<br>AUBURN<br>RAINSVILLE                                                       |
| To ensure y<br>multiple ent<br>list of result<br>1 2 3<br>Select Al<br>Select Al<br>Select Al<br>Select N<br>Select N                                     | your school is not al<br>tries, please check t<br>ts provided, select "<br>a<br>chool Name<br>LABAMA COLLEGE<br>LABAMA STATE UP<br>UBURN UNIVERSI<br>ORTHEAST ALABA                                                                        | ready in our system, review the li<br>the address information to ensure<br>Click here if your school is not lis<br>E OF OSTEOPATHIC MEDICINE<br>NIVERSITY<br>TY - SCHOOL OF NURSING<br>AMA COMMUNITY COLLEGE                                                                               | st of all schools within the selected sta<br>you are selecting the correct campus<br>ed in the above search results to requi-<br>445 HEALTH SCIENCES BLVD.<br>PO BOX 271<br>710 S. DONAHUE DR.<br>PO BOX 159 138 HIGHWAY 35<br>WEST<br>2080 COLLEGE ROAD                                                                                                    | SEAF<br>te. If your school ha<br>If your school is no<br>est a new school".<br>City<br>DOTHAN<br>MONTGOMERY<br>AUBURN<br>RAINSVILLE<br>PHIL CAMPBELL                                        |
| To ensure y<br>multiple ent<br>list of result<br>1 2 3<br>Select Al<br>Select Al<br>Select Al<br>Select No<br>Select No<br>Select O                       | your school is not al<br>tries, please check t<br>ts provided, select "<br>a<br><b>chool Name</b><br>LABAMA COLLEGE<br>LABAMA STATE UP<br>UBURN UNIVERSI<br>ORTHEAST ALABA<br>ORTHWEST-SHOA                                                | ready in our system, review the li<br>the address information to ensure<br>Click here if your school is not lis<br>E OF OSTEOPATHIC MEDICINE<br>NIVERSITY<br>TY - SCHOOL OF NURSING<br>AMA COMMUNITY COLLEGE<br>ALS COMMUNITY COLLEGE                                                      | st of all schools within the selected state you are selecting the correct campus ed in the above search results to require a selecting the correct campus ed in the above search results to require a search results to require a search results to results | SEAF<br>te. If your school ha<br>. If your school is no<br>est a new school".<br>City<br>DOTHAN<br>MONTGOMERY<br>AUBURN<br>RAINSVILLE<br>PHIL CAMPBELL<br>HUNTSVILLE                        |
| To ensure y<br>multiple ent<br>list of result<br>1 2 3<br>Select Al<br>Select Al<br>Select Al<br>Select N<br>Select N<br>Select N                         | your school is not al<br>tries, please check it<br>ts provided, select "                                                                                                    | ready in our system, review the li<br>the address information to ensure<br>Click here if your school is not lis<br>E OF OSTEOPATHIC MEDICINE<br>NIVERSITY<br>TY - SCHOOL OF NURSING<br>AMA COMMUNITY COLLEGE<br>ALS COMMUNITY COLLEGE<br>ISITY                                             | Address<br>445 HEALTH SCIENCES BLVD.<br>PO BOX 271<br>710 S. DONAHUE DR.<br>PO BOX 159 138 HIGHWAY 35<br>WEST<br>2080 COLLEGE ROAD<br>7000 ADVENTIST BLVD.<br>I65 AND HIGHWAY 83                                                                                                    | SEAF<br>te. If your school ha<br>If your school is no<br>est a new school".<br>City<br>DOTHAN<br>MONTGOMERY<br>AUBURN<br>RAINSVILLE<br>PHIL CAMPBELL<br>HUNTSVILLE<br>EVERGREEN             |
| To ensure y<br>multiple ent<br>list of result<br>1 2 3<br>Select Al<br>Select Al<br>Select Al<br>Select N<br>Select N<br>Select Q<br>Select R<br>Select S | your school is not al<br>tries, please check i<br>ts provided, select "<br>a<br>chool Name<br>LABAMA COLLEGE<br>LABAMA STATE UN<br>UBURN UNIVERSI<br>ORTHEAST ALABA<br>ORTHWEST-SHOA<br>AKWOOD UNIVER<br>EID STATE TECHN<br>AMFORD UNIVERS | ready in our system, review the li<br>the address information to ensure<br>Click here if your school is not lis<br>E OF OSTEOPATHIC MEDICINE<br>NIVERSITY<br>TY - SCHOOL OF NURSING<br>AMA COMMUNITY COLLEGE<br>ALS COMMUNITY COLLEGE<br>SITY<br>NICAL COLLEGE<br>SITY - SCHOOL OF NURSING | Address<br>Address<br>445 HEALTH SCIENCES BLVD.<br>PO BOX 271<br>710 S. DONAHUE DR.<br>PO BOX 159 138 HIGHWAY 35<br>WEST<br>2080 COLLEGE ROAD<br>7000 ADVENTIST BLVD.<br>I65 AND HIGHWAY 83<br>800 LAKESHORE DRIVE                                                                                                    | SEAF<br>te. If your school ha<br>If your school is no<br>est a new school".<br>City<br>DOTHAN<br>MONTGOMERY<br>AUBURN<br>RAINSVILLE<br>PHIL CAMPBELL<br>HUNTSVILLE<br>EVERGREEN<br>HOMEWOOD |

|                     | NHSC SCHOLARSHIP PROGRAM APPLICA                                                                                         | ATION                                                                                              | Home                         | Account Settings                                       | Log Out        |
|---------------------|----------------------------------------------------------------------------------------------------|----------------------------------------------------------------------------------------------------|------------------------------|--------------------------------------------------------|----------------|
| CORPS (             | Assurances 2Eligibility 3Gen                                                                                             | eral Information 4Background Informati                                                             | ion 5D                       | egree Information                                      |                |
|                     | 6 etters of Recommendation 7 sup                                                                                         | porting Documents                                                                                  | 9 <sub>Review</sub>          | v & Submit                                             |                |
|                     | Request New Scho<br>* required field                                                                                     | ol or Degree                                                                                       |                              |                                                        |                |
|                     | Return to School Search                                                                                                  |                                                                                                    |                              |                                                        |                |
|                     | Your school or degree program is no<br>Staff will review your request and up                                             | t in our system. Please complete the followir<br>date our system accordingly.                      | ıg fields. Th                | e NHSC Scholarship F                                   | rogram         |
|                     | SCHOOL INFORMATION<br>School Name *                                                                                      | University of Alabama                                                                              |                              |                                                        | ]              |
|                     | School Address                                                                                                    |                                                                                                    |                              |                                                        |                |
|                     | Address Line 1 *                                                                                                    |                                                                                                    |                              |                                                        |                |
|                     | Address Line 2                                                                                                    |                                                                                                    |                              |                                                        |                |
|                     | City *                                                                                                    | Mobile                                                                                             |                              |                                                        |                |
|                     | State/Province/Region/Territory *                                                                                        | Alabama 🔻                                                                                          |                              |                                                        |                |
|                     | Zip/Postal Code *                                                                                                    |                                                                                                    |                              |                                                        |                |
|                     | ACCREDITATION INFORM<br>We do not have current accreditation<br>accreditation information for your deg<br>accreditation. | IATION<br>information for your degree program at your<br>gree program. The NHSC Scholarship Progra | selected so<br>am staff will | chool. Please provide t<br>verify your program's       | he             |
|                     | Discipline                                                                                                    | Allopathic Physician                                                                               |                              |                                                        |                |
|                     | Specialty                                                                                                    | Family Practice                                                                                    |                              |                                                        |                |
|                     | Degree/Certification                                                                                                    | MD                                                                                                 |                              |                                                        |                |
|                     | Degree Program Accreditation<br>Body *                                                                                   | Select                                                                                             | •                            |                                                        |                |
|                     | POINT OF CONTACT INFO                                                                                                    | DRMATION                                                                                           |                              |                                                        |                |
|                     | Providing at least one point of contac<br>school and degree information. Provi                                           | t for your degree program will help the NHS<br>ding a point of contact is <b>optional</b> .        | C Scholarsh                  | ip Program staff verify                                | your           |
|                     | Point of Contact Type First N<br>Select                                                                                  | ame Last Name Pho                                                                                  | ne Number                    | Email Address                                          |                |
|                     |                                                                                                    |                                                                                                    |                              | Add Additional                                         | POC            |
|                     | When you select "Save & Continue"<br>and degree information. You will be n<br>the review is complete.                    | a request will be sent to the NHSC Scholars<br>notified by email with a decision about the ac      | hip Program<br>creditation e | a staff to review your so<br>ligibility of your school | hool<br>when   |
|                     | You may continue to complete other                                                                                       | sections of your application while your schoo                                                      | l informatio                 | n is being verified.                                   |                |
|                     | OMB No. 0015-0148 Evolution - Date: 07/04/2000                                                                           |                                                                                                    |                              | SAVE & CONT                                            | INUE           |
|                     | Gind No. 0413-0140 Expiration Date: 0//31/2020                                                                           |                                                                                                    |                              |                                                        |                |
| Out Account Setting | s FAQs                                                                                                    |                                                                                                    |                              | Privacy Poli                                           | cy   Version 1 |

g Out

#### ACCREDITATION INFORMATION

We do not have current accreditation information for your degree program at your selected school. Please provide the accreditation information for your degree program. The NHSC Scholarship Program staff will verify your program's accreditation.

| Discipline                                | Allopathic Physician                                                                                                    |     |
|-------------------------------------------|----------------------------------------------------------------------------------------------------|-----|
| Specialty                                 | Family Practice                                                                                                    |     |
| Degree/Certification                      | MD                                                                                                    |     |
| Degree Program Accreditation              | Select •                                                                                                    |     |
| Pody -                                    | Select<br>Accreditation Commission for Education in Nursing (ACEN)<br>Accreditation Commission for Midwifery Education<br>Accreditation Review Commission on Education for the Physician Assistant |     |
| POINT OF CONTACT INFO                     | American College of Nurse-Midwives, Division of Accreditation (American Midwifery Certification<br>American Dental Association, Commission on Dental Accreditation                                 | n   |
| Providing at least one point of contact f | <sup>4</sup> American Nurses Credentialing Center                                                                                                    |     |
| school and degree information. Providi    | American Osteopathic Association, Commission on Osteopathic College Accreditation                                                                                                    |     |
| Point of Contact Type First Nar           | Council on Accreditation of Nurse Anesthesia Educational Programs                                                                                                    |     |
| Select •                                  | Kansas State Board of Nursing                                                                                                    |     |
|                                           | Maryland Board of Nursing                                                                                                    |     |
|                                           | Midwifery Education Accreditation Council                                                                                                    |     |
|                                           | Missouri State Board of Nursing<br>National Commission on Certification of Physician Assistants                                                                                                    |     |
|                                           | National League for Nursing Accrediting Commission                                                                                                    |     |
| When you select "Save & Continue" a       | , New York State Board of Regents, State Education Department, Office of the Professions (Nurs<br>North Dakota Board of Nursing                                                                    | si. |
| and degree information. You will be not   |                                                                                                    | n   |
|                                           |                                                                                                    |     |

|       | NHSC SCHOLARSHIP PROGRAM APPLICATION |              |                           | Home                    | Log O        |                   |   |   |
|-------|--------------------------------------|--------------|---------------------------|-------------------------|--------------|-------------------|---|---|
| CORPS |                                      | You have sub | mitted a school not found | d request successfully. |              |                   |   |   |
| 4     | Assurances                           | 2Eligibility | General Information       | Background Informatio   | n <u>5</u> 0 | egree Information | Þ | Ŧ |

After applicant has submitted a SNF request, the school section will look like this

| M Activate Your Application Accoun 🗴 🚸 Degree Information - NHSC Scho 🗙 🕂                                                                                                    | -                                                            |                           | ×    |
|----------------------------------------------------------------------------------------------------|--------------------------------------------------------------|---------------------------|------|
| ← → C ③ Not secure   hrsangenapp1trn.nih.gov:8580/extranet/application/nhscsp/private/degree-info.seam ☆                                                                                                    | 0                                                            | С                         | (;)  |
| Easy Copy   Accessed: 2020-05-04 08:19   Environment: TRN   Node: APP1TRN   Build Date: 2020-04-10 19:36   DB Name: TRN   Build Date: 04/28/2020                                                                                                    | BMISS_CC                                                     | DRE                       | DB 🔺 |
| SCHOOL         Select the "Search School" button below to search for and indicate your school. If you school is not found you to provide information to request that your school be added. The NHSC Scholarship Program staff will verify y accreditation and you will be notified of the result of the review.         Please note: Changing your school during the review process will put your application at risk of not being fun         REQUEST STATUS : SUBMITTED REVIEW NOT STARTED         A new school/degree request is currently in progress for the following school. While the request is under revious change your school information. You may, however; cancel your request to select or request a different | u will be pr<br>your schoo<br>nded.<br>view you r<br>school. | rompted<br>ol's<br>may    |      |
| SELECTED SCHOOL     Want to Cancel Y       University of Alabama     Cancel Review       201 College Circle     Mobile, AL 12345                                                                                                    | ′ourRequ<br>wRequ                                            | uest?<br><mark>est</mark> |      |
| 4                                                                                                    |                                                              |                           | •    |
| M Activate Your Application Accoun × 😔 Degree Information - NHSC Scho × +                                                                                                    | -                                                            |                           | ×    |
| ← → C ③ Not secure   hrsangenapp1trn.nih.gov:8580/extranet/application/nhscsp/private/degree-info.seam?ci ☆                                                                                                    | 0                                                            | С                         | :    |

| Easy Copy   Accessed: 2020         | -05-04 08:21   Environment: TRN   Node: APF<br>Build Date: | P1TRN   Build Date: 2020-04-10 19:36   DB Name: TRN_BMISS_CORE  <br>04/28/2020 | DB | ^ |
|------------------------------------|------------------------------------------------------------|--------------------------------------------------------------------------------|----|---|
|                                    | As of 09/30/2020, in what year of your health              | This does not pertain to completed degree program(s) as of 09/01/2020.         |    |   |
|                                    | Do you pay resident or non-resident tuition? *             | Resident (In State) 	Non-Resident (Out of State)                               |    |   |
| hrsangenapp1trn.nih.gov:8580/extra | net/application/nhscsp/private/degree-info.seam?cid=       | 44#tooltip-lien                                                                | •  | • |

| ← → C ① Not secure hrsangenapp1trn.nih.gov:8580/extranet/application/nhscsp/private/degree-info.seam?ci ☆ ② ○ ○ ○     Easy_Copy   Accessed: 2020-05-04 08:21   Environment: TRN   Node: APP1TRN   Build Date: 2020-04-10 19:36   DB Name: TRN_BMISS_CORE   DB     Build Date: 04/28/2020     As of 09/30/2020, in what year of your health     professions program will you be enrolled? * ⑦     Do you pay resident or non-resident tuition? *     What is the date you started or will start the     What is the date you started or will start the     Accessed: 020-05-04 08:21   Environment: TRN   Node: APP1TRN   Build Date: 2020-04-10 19:36   DB Name: TRN_BMISS_CORE   DB     Build Date: 04/28/2020     Accessed: 09/30/2020, in what year of your health     professions program will you be enrolled? * ⑦     Do you pay resident or non-resident tuition? *     What is the date you started or will start the                                                                                                    | Activate Your Application Acc | our 🗙 🚸 Degree Information - NHSC Scho 🗙 🕂                                                                                                    | -        |      | ×      |
|----------------------------------------------------------------------------------------------------|-------------------------------|----------------------------------------------------------------------------------------------------|----------|------|--------|
| Easy Copy       Accessed: 2020-05-04 08:21       Environment: TRN       Node: APP1TRN       Build Date: 2020-04-10 19:36       DB Name: TRN_BMISS_CORE       DB         As of 09/30/2020, in what year of your health professions program will you be enrolled? * ()       Select       •       •       •       •       •       •       •       •       •       •       •       •       •       •       •       •       •       •       •       •       •       •       •       •       •       •       •       •       •       •       •       •       •       •       •       •       •       •       •       •       •       •       •       •       •       •       •       •       •       •       •       •       •       •       •       •       •       •       •       •       •       •       •       •       •       •       •       •       •       •       •       •       •       •       •       •       •       •       •       •       •       •       •       •       •       •       •       •       •       •       •       •       •       •       •       •       • <td>← → C ③ Not secur</td> <td>re   hrsangenapp1trn.nih.gov:8580/extranet/application/nhscsp/private/degree-info.seam?ci 🖈</td> <td>0</td> <td>С</td> <td>*<br/>*</td> | ← → C ③ Not secur             | re   hrsangenapp1trn.nih.gov:8580/extranet/application/nhscsp/private/degree-info.seam?ci 🖈                                                                                                    | 0        | С    | *<br>* |
| As of 09/30/2020, in what year of your health<br>professions program will you be enrolled? *<br>Do you pay resident or non-resident tuition? *<br>What is the date you started or will start the<br>Select<br>First<br>Second<br>Third<br>Fourth                                                                                                    | Easy Copy   Accessed: 2020    | -05-04 08:21   Environment: TRN   Node: APP1TRN   Build Date: 2020-04-10 19:36   DB Name: TRN_B<br>Build Date: 04/28/2020                                                                                                    | MISS_COF | REID | DB 🔺   |
| program? * Fifth Sixth                                                                                                    |                               | As of 09/30/2020, in what year of your health<br>professions program will you be enrolled? *  Do you pay resident or non-resident tuition? * What is the date you started or will start the<br>program? * Select First Second (In State)  Non-Resident (Out of State) First Second First Second First Second First Second First Second First Second First Second First Second First First Second First First First Sixth First Second First First Fi | te)      |      |        |

### After Program dates fields are completed, the Program Year section generates based on their responses

| Activate Your Application Accoun      | ♦ Degree Information - NHSC Scho ×                                                                                                    | +                                                                                                    | ×   |
|---------------------------------------|----------------------------------------------------------------------------------------------------|----------------------------------------------------------------------------------------------------|-----|
| ← → C ▲ Not secure   hrs              | sangenapp1trn.nih.gov:8580/extranet/ap                                                                                                  | plication/nhscsp/private/degree-info.seam?ci 🛧 📄 🖉 🤇                                                                                              | :   |
| Easy Copy   Accessed: 2020-05-04 0    | 8:21   Environment: TRN   Node: APP<br>Build Date: (                                                                                    | 1TRN   Build Date: 2020-04-10 19:36   DB Name: TRN_BMISS_CORE   DE<br>14/28/2020                                                                  | 3 ^ |
| As of 09.<br>professio                | /30/2020, in what year of your health<br>ons program will you be enrolled? * 🚺                                                          | Third <b>T</b>                                                                                                    |     |
| Do you p                              | pay resident or non-resident tuition? *                                                                                                 | Resident (In State)                                                                                                    |     |
| What is t<br>program                  | the date you started or will start the<br>? *                                                                                           | 08/28/2018                                                                                                    |     |
| What is                               | your program end date? *                                                                                                    | 05/19/2022                                                                                                    |     |
| What is                               | your expected graduation date? *                                                                                                    | 05/22/2022                                                                                                    |     |
| What is                               | the length of your program? *                                                                                                    | 4 years 🔻                                                                                                    |     |
| Time left                             | until completion of program *                                                                                                    | 2 years V                                                                                                    |     |
| —Start a                              | nd End Dates                                                                                                    |                                                                                                    |     |
| comple<br>have le<br>end da<br>Please | enote: The system will populate a start date,<br>eft in your application. (For example, if your<br>ates, and checkboxes for each year). | end date, and checkbox to indicate funding requested for each year you<br>Time Left Until Completion of Program = 3, there will be 3 start dates, |     |
| Additio                               | nally, Start and End Dates for each years, ex<br>nally, Start and End Dates for each year of<br>en July 1st and June 30th.              | your program must coincide with the NHSC SP fiscal year, which is                                                                                 |     |
| Year 1                                | Start Date *                                                                                                    | Year 1 End Date *                                                                                                    |     |
| 🗆 I ar                                | m requesting funding for year 1                                                                                                    |                                                                                                    |     |
| Year 2                                | Start Date *                                                                                                    | Year 2 End Date *                                                                                                    |     |
| la                                    | m requesting funding for year 2                                                                                                    |                                                                                                    |     |
| Years of                              | of Scholarship Support                                                                                                    | Years of Service Obligation                                                                                                    |     |
| Up to 1                               | Full-Time School Years (2020-2021)                                                                                                    | 2 Years Full-Time                                                                                                    |     |
| Up to 2                               | Full-Time School Years (2020-2022)                                                                                                    | 2 Years Full-Time                                                                                                    |     |
| Up to 3                               | Full-Time School Years (2020-2023)                                                                                                    | 3 Years Full-Time                                                                                                    |     |
| Op to 4                               | Tuil-Title School feals (2020-2024)                                                                                                    | 4 Tears run- niffle                                                                                                    |     |
| GPA                                   |                                                                                                    |                                                                                                    | -   |

| м   | Activate \    | Your Applicatio | n Accouri 🗙 😽 Degree Information - NHSC Schol 🗙 🕂                                                                                                    |                                                                                                    |                                                                                                    | -                                                |               |
|-----|---------------|-----------------|----------------------------------------------------------------------------------------------------|----------------------------------------------------------------------------------------------------|----------------------------------------------------------------------------------------------------|--------------------------------------------------|---------------|
| ←   | → C           | A Not           | secure   hrsangenapp1trn.nih.gov:8580/extranet/application                                                                                                    | n/nhscsp/private/degree-in                                                                                                    | nfo.seam?ci 🕁                                                                                             | 0                                                | 0:            |
| Eas | <u>y Copy</u> | Accessed:       | 2020-05-04 08:21   Environment: TRN   Node: APP1TRN  <br>Build Date: 04/28/202                                                                                                    | Build Date: 2020-04-10 19:36                                                                                                    | 6   DB Name: TRN_E                                                                                        | MISS_CO                                          | RE   DB       |
|     |               |                 | Start and End Dates                                                                                                    |                                                                                                    |                                                                                                    |                                                  |               |
|     |               |                 | Please enter the start date, end date, and if you are reque<br>completed. The system will populate a start date, end date<br>have left in your application. (For example, if your Time Le<br>end dates, and checkboxes for each year).                                                                                                    | sting funding for each year yo<br>, and checkbox to indicate fu<br>ft Until Completion of Program                                                          | ou have left until your j<br>unding requested for e<br>m = 3, there will be 3 s                           | program is<br>ach year y<br>start dates          | s<br>/ou<br>, |
|     |               |                 | Please note: The NHSC SP will only provide scholarship s<br>funding must be full consecutive school years, except for t<br>Additionally, Start and End Dates for each year of your pro<br>between July 1st and June 30th.                                                                                                    | upport for a maximum of 4 ye<br>he final year, which can be le<br>gram must coincide with the                                                              | ears. The years you ar<br>ess than a full school y<br>NHSC SP fiscal year,                                | e request<br>ear.<br>which is                    | ing           |
|     |               |                 | Year 1 Start Date * 09/26/2020                                                                                                    | Year 1 End Date *                                                                                                    | 05/16/2021                                                                                                |                                                  |               |
|     |               |                 | ✓ I am requesting funding for year 1                                                                                                    |                                                                                                    |                                                                                                    |                                                  |               |
|     |               |                 | Year 2 Start Date * 09/27/2021                                                                                                    | Year 2 End Date *                                                                                                    | 05/19/2022                                                                                                |                                                  |               |
|     |               |                 | ✓ I am requesting funding for year 2                                                                                                    |                                                                                                    |                                                                                                    |                                                  |               |
|     |               |                 |                                                                                                    |                                                                                                    |                                                                                                    |                                                  |               |
|     |               |                 |                                                                                                    |                                                                                                    |                                                                                                    |                                                  |               |
|     |               |                 | Years of Scholarship Support                                                                                                    | Years of Sei                                                                                                    | rvice Obligation                                                                                          |                                                  |               |
|     |               |                 | Years of Scholarship Support<br>Up to 1 Full-Time School Years (2020-2021)                                                                                                    | Years of Ser<br>2 Years Full-                                                                                                    | rvice Obligation<br>Time                                                                                  |                                                  |               |
|     |               |                 | Years of Scholarship Support<br>Up to 1 Full-Time School Years (2020-2021)<br>Up to 2 Full-Time School Years (2020-2022)                                                                                                    | Years of Ser<br>2 Years Full-<br>2 Years Full-                                                                                                    | rvice Obligation<br>-Time<br>-Time                                                                        |                                                  |               |
|     |               |                 | Years of Scholarship SupportUp to 1 Full-Time School Years (2020-2021)Up to 2 Full-Time School Years (2020-2022)Up to 3 Full-Time School Years (2020-2023)                                                                                                    | Years of Ser<br>2 Years Full-<br>2 Years Full-<br>3 Years Full-                                                                                            | rvice Obligation<br>-Time<br>-Time<br>-Time                                                               |                                                  |               |
|     |               |                 | Years of Scholarship SupportUp to 1 Full-Time School Years (2020-2021)Up to 2 Full-Time School Years (2020-2022)Up to 3 Full-Time School Years (2020-2023)Up to 4 Full-Time School Years (2020-2024)                                                                                                    | Years of Ser<br>2 Years Full-<br>2 Years Full-<br>3 Years Full-<br>4 Years Full-                                                                           | rvice Obligation<br>-Time<br>-Time<br>-Time<br>-Time                                                      |                                                  |               |
|     |               |                 | Years of Scholarship SupportUp to 1 Full-Time School Years (2020-2021)Up to 2 Full-Time School Years (2020-2022)Up to 3 Full-Time School Years (2020-2023)Up to 4 Full-Time School Years (2020-2024)GPAPlease enter the cumulative GPA for your most recently com<br>other alternate GPA options, select "non-standard" GPA below                                                                                                    | Years of Ser<br>2 Years Full-<br>2 Years Full-<br>3 Years Full-<br>4 Years Full-<br>pleted undergraduate or grad<br>w)                                     | rvice Obligation<br>-Time<br>-Time<br>-Time<br>-Time<br>duate program. (For P                             | ass/Fail o                                       | r             |
|     |               |                 | Years of Scholarship Support         Up to 1 Full-Time School Years (2020-2021)         Up to 2 Full-Time School Years (2020-2022)         Up to 3 Full-Time School Years (2020-2023)         Up to 4 Full-Time School Years (2020-2024)         GPA         Please enter the cumulative GPA for your most recently comother alternate GPA options, select "non-standard" GPA below         Please upload your current graduate program transcript (i.e. Document page.                                                                            | Years of Ser<br>2 Years Full-<br>2 Years Full-<br>3 Years Full-<br>4 Years Full-<br>pleted undergraduate or grad<br>w)<br>the transcript which reflects of | rvice Obligation<br>-Time<br>-Time<br>-Time<br>-Time<br>duate program. (For P<br>the entered GPA) on t    | ass/Fail o<br>he Suppo                           | r<br>rting    |
|     |               |                 | Years of Scholarship Support         Up to 1 Full-Time School Years (2020-2021)         Up to 2 Full-Time School Years (2020-2022)         Up to 3 Full-Time School Years (2020-2023)         Up to 4 Full-Time School Years (2020-2024)         GPA         Please enter the cumulative GPA for your most recently comother alternate GPA options, select "non-standard" GPA below         Please upload your current graduate program transcript (i.e. Document page.         Image:         Image:         Image:         Image:         Image: | Years of Ser<br>2 Years Full-<br>2 Years Full-<br>3 Years Full-<br>4 Years Full-<br>pleted undergraduate or grad<br>w)<br>the transcript which reflects t  | rvice Obligation<br>-Time<br>-Time<br>-Time<br>duate program. (For P<br>the entered GPA) on t             | ass/Fail o<br>he Suppo                           | r<br>rting    |
|     |               |                 | Years of Scholarship Support         Up to 1 Full-Time School Years (2020-2021)         Up to 2 Full-Time School Years (2020-2022)         Up to 3 Full-Time School Years (2020-2023)         Up to 4 Full-Time School Years (2020-2024)         GPA         Please enter the cumulative GPA for your most recently comother alternate GPA options, select "non-standard" GPA below         Please upload your current graduate program transcript (i.e. Document page.         This is a non-standard GPA         GPA *                           | Years of Ser<br>2 Years Full-<br>2 Years Full-<br>3 Years Full-<br>4 Years Full-<br>pleted undergraduate or grad<br>w)<br>the transcript which reflects t  | rvice Obligation<br>-Time<br>-Time<br>-Time<br>duate program. (For P<br>the entered GPA) on t             | ass/Fail o<br>he Suppo                           | r<br>rting    |
|     |               |                 | Years of Scholarship Support         Up to 1 Full-Time School Years (2020-2021)         Up to 2 Full-Time School Years (2020-2022)         Up to 3 Full-Time School Years (2020-2023)         Up to 4 Full-Time School Years (2020-2024)         GPA         Please enter the cumulative GPA for your most recently comother alternate GPA options, select "non-standard" GPA below         Please upload your current graduate program transcript (i.e. Document page.         This is a non-standard GPA         GPA *                           | Years of Ser<br>2 Years Full-<br>2 Years Full-<br>3 Years Full-<br>4 Years Full-<br>pleted undergraduate or grad<br>w)<br>the transcript which reflects of | rvice Obligation<br>-Time<br>-Time<br>-Time<br>duate program. (For P<br>the entered GPA) on t<br>SAVE & C | ass/Fail o<br>he Suppo                           | r<br>rting    |
|     |               |                 | Years of Scholarship Support         Up to 1 Full-Time School Years (2020-2021)         Up to 2 Full-Time School Years (2020-2022)         Up to 3 Full-Time School Years (2020-2023)         Up to 4 Full-Time School Years (2020-2024)         GPA         Please enter the cumulative GPA for your most recently comother alternate GPA options, select "non-standard" GPA below         Please upload your current graduate program transcript (i.e. Document page.         This is a non-standard GPA         GPA *         3.80              | Years of Ser<br>2 Years Full-<br>2 Years Full-<br>3 Years Full-<br>4 Years Full-<br>pleted undergraduate or grad<br>w)<br>the transcript which reflects of | rvice Obligation<br>-Time<br>-Time<br>-Time<br>duate program. (For P<br>the entered GPA) on t<br>SAVE & C | ass/Fail o<br>he Suppo.<br><mark>O N TI N</mark> | r<br>rting    |
|     |               |                 | Years of Scholarship Support         Up to 1 Full-Time School Years (2020-2021)         Up to 2 Full-Time School Years (2020-2022)         Up to 3 Full-Time School Years (2020-2023)         Up to 4 Full-Time School Years (2020-2024)         GPA         Please enter the cumulative GPA for your most recently comother alternate GPA options, select "non-standard" GPA below         Please upload your current graduate program transcript (i.e.         Document page.         This is a non-standard GPA         GPA *         3.80      | Years of Ser<br>2 Years Full-<br>2 Years Full-<br>3 Years Full-<br>4 Years Full-<br>pleted undergraduate or grad<br>w)<br>the transcript which reflects of | rvice Obligation<br>-Time<br>-Time<br>-Time<br>duate program. (For P<br>the entered GPA) on t<br>SAVE & C | ass/Fail o<br>he Suppor                          | r<br>rting    |

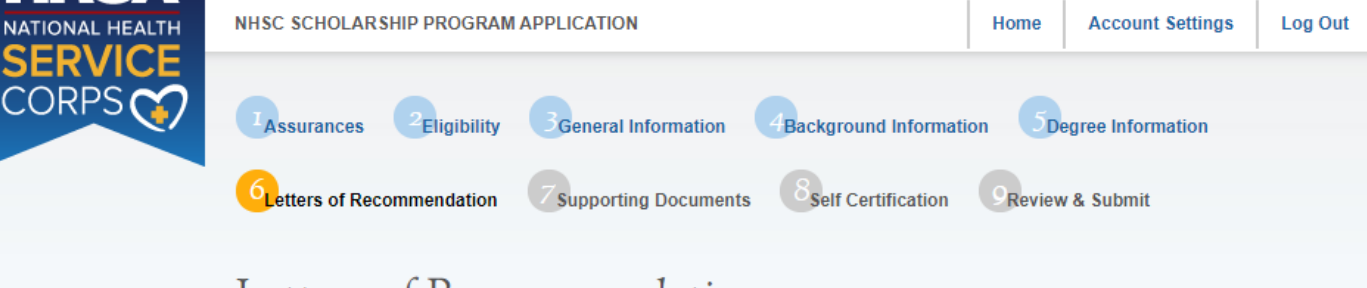

# Letters of Recommendation

\* required field

All letters of recommendations must be completed online. It is your responsibility to ensure that both recommendations are submitted by the application deadline. You will not be able to submit your NHSC SP application until both recommendations are completed. You will be able to continue to the next page of the application after both requests are sent to your recommenders. Additionally, you may cancel and re-submit a request as long as the letter has not already been completed by the recommender. You will receive an email notification when the recommender completes the process, however you will not be able to see the completed letter of recommendation. The recommender will not be able to upload letters of recommendation after the application deadline (May 15, 2020 at 7:30 PM EDT) or once you submit your application, whichever comes first.

#### ACADEMIC LETTER OF RECOMMENDATION

If you are currently enrolled in the health professions training program, the letter should be from your Department Chair, Faculty Advisor or a Faculty Member of your academic program who know you well and can attest to your qualifications. If you have not begun the training associated with this scholarship as indicated in this online application, the letter should be from the Department Chair, Faculty Advisor, or a Faculty Member of your most recent academic program. The letter of recommendation must be on an official letterhead or signed and dated by the recommender.

#### Status: Not Started

| Recommender Title * | Select • |
|---------------------|----------|
| First Name *        |          |
| Last Name *         |          |
| Email *             |          |

#### Request Recommendation

#### NON-ACADEMIC LETTER OF RECOMMENDATION

The Non-Academic Letter of Recommendation should be from an individual who is familiar with your professional, community, and/or civic activities, especially those related to underserved communities. The recommender can be an employer or previous employer, community leader, colleague, or anyone who can attest to your interest and motivation to provide care to underserved communities. The letter of recommendation must be on an official letterhead or signed and dated by the recommender.

# Status: Not Started Recommender Title \* Select . First Name <sup>1</sup> Last Name \* Email \* Request Recommendation

SAVE & CONTINUE

OMB No. 0915-0146 Expiration Date: 07/31/2020

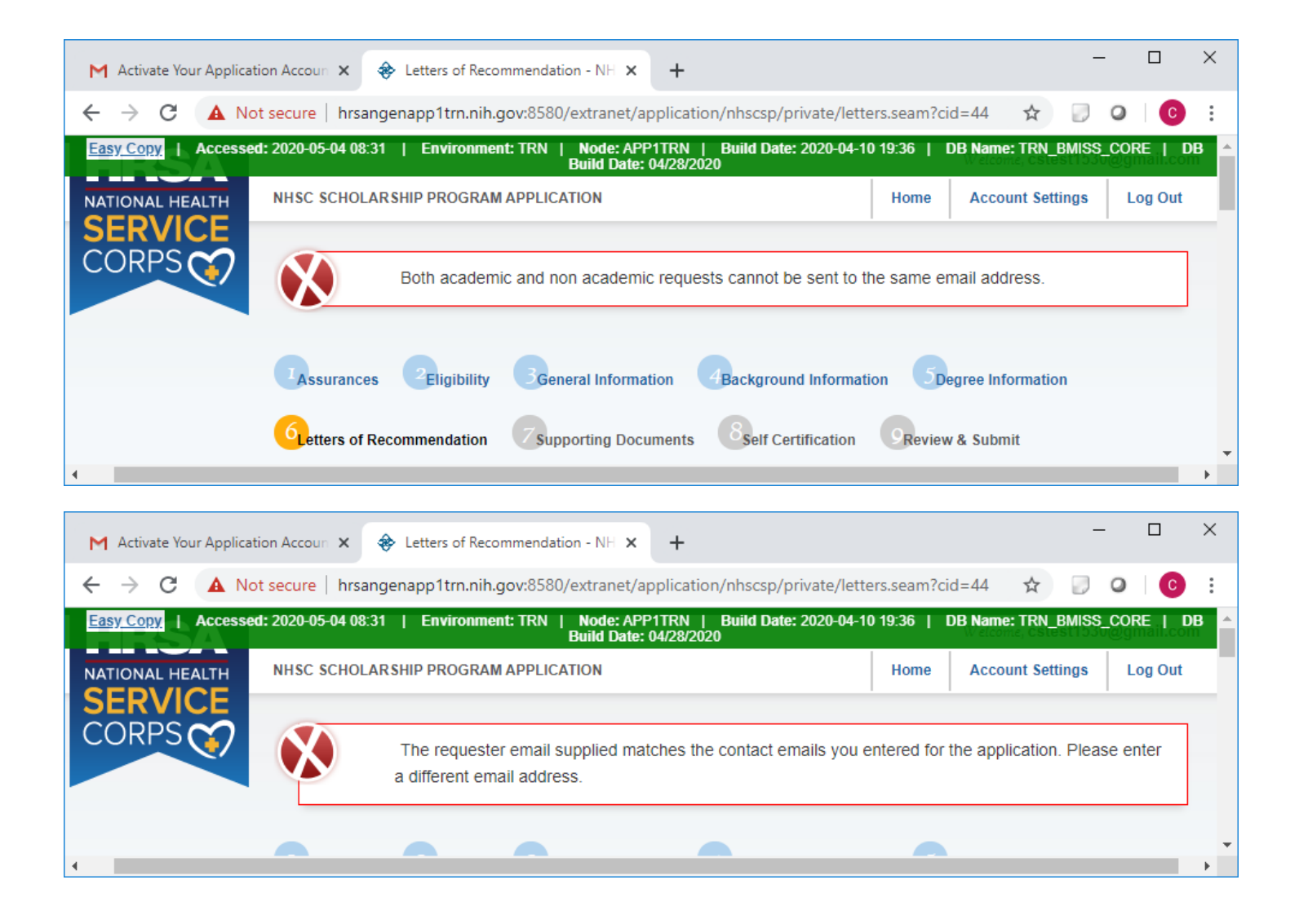

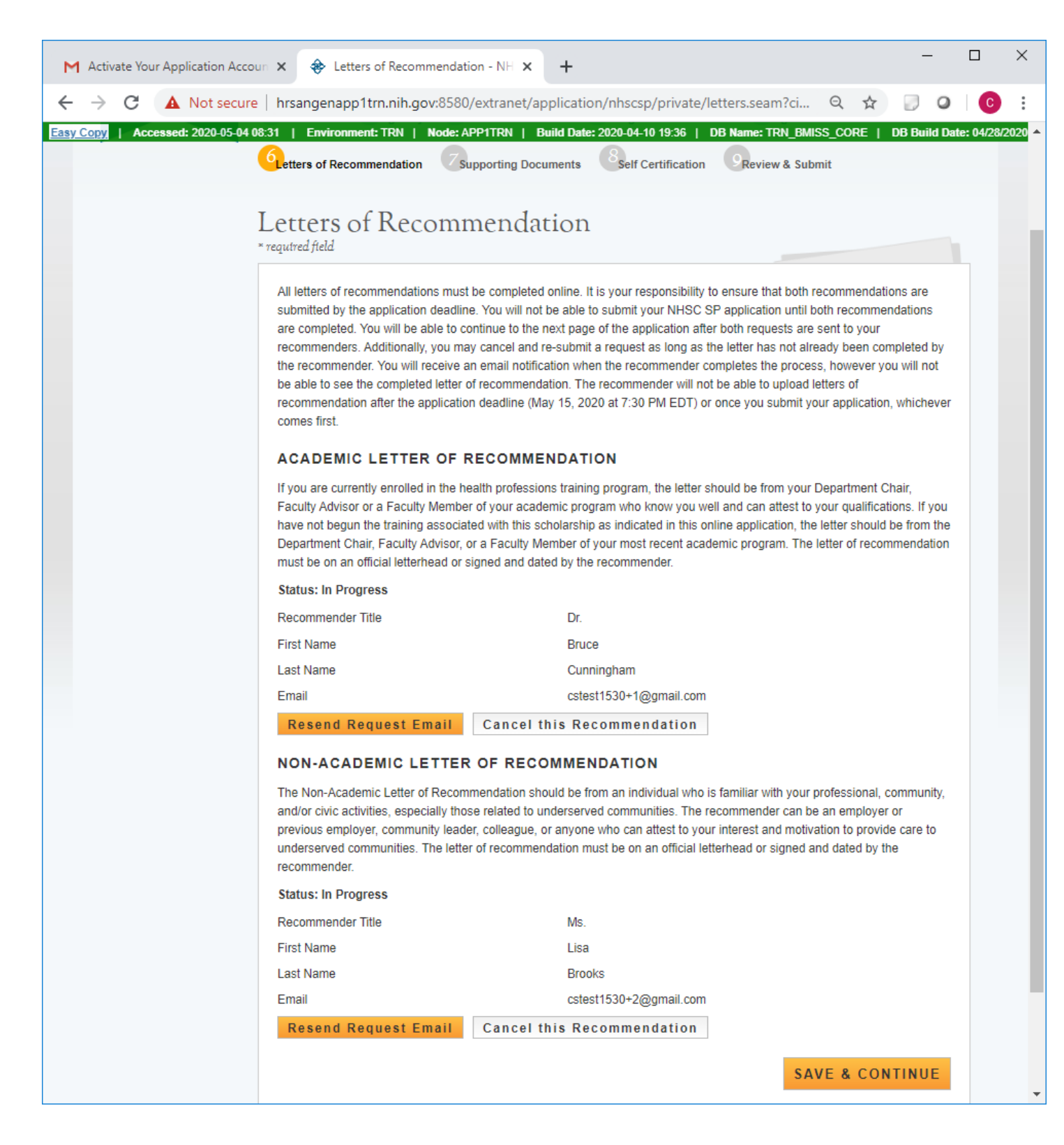

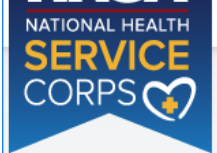

Supporting Documents

\* required field

<sup>6</sup>Letters of Recommendation

Select the document type you would like to upload, select browse and then select "Upload". All documents are required in order to select "Continue." When you have uploaded the documents, you will be able to view the link of the downloaded document.

Self Certification

Review & Submit

Please upload PDF documents when possible to enhance processing time. Documents cannot be larger than 5MB in size. TIFF, JPEG, PNG, and HTML are NOT acceptable file types. Multiple documents uploaded in the incorrect location may cause delays in processing your application.

Please Note: All information provided in the supporting documents and the online application must be consistent. Applications with discrepancies <u>will not</u> be considered for an award.

#### ESSAY QUESTIONS

The mission of the National Health Service Corps (NHSC) is to build healthy communities by supporting qualified health care providers dedicated to working in areas of the United States with limited access to care. With this mission, we know that patients often need health care providers to better understand them as a whole. This is particularly important among underserved populations receiving care. Please tell us what does patient centered care mean to you and provide an example.

NHSC clinicians provide care to underserved communities in urban and rural areas with limited resources. Please provide an example of when you have proposed an innovative solution to a challenging problem where you had limited resources.

Describe an experience in which you have contributed to the well-being of an underserved community and the impact/result of your contribution.

Essays should be limited to 2,500 characters or less in Times New Roman 12 font.

#### **TEMPLATE DOCUMENTS**

Please use the following document templates for the corresponding supporting documents. You will need to print and complete the forms, obtain the required signatures, and scan them in order to upload.

- Authorization to Release Information
- Acceptance Report/Verification of Good Standing
- Verification of Disadvantaged Background (if applicable)

#### UPLOAD DOCUMENTS

-Supporting Documents-

|            | Document Title                                  | Document File | Status       | Delete |
|------------|-------------------------------------------------|---------------|--------------|--------|
| $\bigcirc$ | Acceptance Report/Verification of Good Standing |               | Not Received |        |
| $\bigcirc$ | Authorization to Release Information            |               | Not Received |        |
| $\bigcirc$ | Current Year Tuition and Fees Schedule          |               | Not Received |        |
| $\bigcirc$ | Essay 1                                         |               | Not Received |        |
| $\bigcirc$ | Essay 2                                         |               | Not Received |        |
| $\bigcirc$ | Essay 3                                         |               | Not Received |        |
| $\bigcirc$ | Proof of Citizenship                            |               | Not Received |        |
| $\bigcirc$ | Resume/CV                                       |               | Not Received |        |
| $\bigcirc$ | Unofficial Transcript                           |               | Not Received |        |
| $\bigcirc$ | Additional Supporting Document                  |               | Not Received |        |
|            |                                                 |               |              |        |

Choose File No file chosen

Upload

SAVE & CONTINUE

Log Out

OMB No. 0915-0146 Expiration Date: 07/31/2020

| 6 etters of Recommendation 7 supporting Documents 8 elf Certification Review & Submit                                                                                                    |
|----------------------------------------------------------------------------------------------------|
| Self Certification                                                                                                    |
| CERTIFICATION REGARDING DEBARMENT, SUSPENSION, DISQUALIFICATION AND RELATED MATTERS FORM:                                                                                                    |
| Pursuant to 2 CFR 180.335 (2006) as implemented by 2 CFR 376.10 (2007), an applicant applying to enter into a covered transaction (which includes an application to participate in the NHSC SP) is required to notify the Federal agency office if the applicant knows that he or she:                                                                                                    |
| <ul> <li>Is presently debarred, suspended, excluded, or disqualified from participation in covered transactions by any Federal agency or department;</li> </ul>                                                                                                    |
| <ul> <li>Within the 3-year period preceding the application, has been convicted of, or had a civil judgment rendered against him or her for any of the following offenses:</li> <li>commission of fraud or a criminal offense in connection with obtaining, attempting to obtain, or performing a public (Federal State, or local) transaction or a contract under a public transaction;</li> </ul> |
| violation of Federal or State antitrust statutes; or                                                                                                    |
| commission of embezzlement, theft, forgery, bribery, falsification or destruction of records, making false statements, tax     evasion, receiving stolen property, making false claims, or obstruction of justice;                                                                                                    |
| <ul> <li>Is presently indicted or otherwise criminally or civilly charged by a governmental entity (Federal, State, or local) with the<br/>commission of any of the offenses set forth above; or</li> </ul>                                                                                                    |
| <ul> <li>Within a 3-year period preceding the application, has had any public transaction (Federal, State, or local) terminated for<br/>cause or default.</li> </ul>                                                                                                    |
| I certify that the above statements do not apply to me. *                                                                                                    |
| I certify that I have read and understand the terms of the 2020 NHSC SP Application and Program Guidance *                                                                                                    |
| SAVE & CONTINUE                                                                                                    |
| OMB No. 0915-0146 Expiration Date: 07/31/2020                                                                                                    |
|                                                                                                    |

### Save and Continue Button will highlight after the applicant certifies both statements

I certify that the above statements do not apply to me. \*
 I certify that I have read and understand the terms of the 2020 NHSC SP Application and Program Guidance \*

SAVE & CONTINUE

#### Applicant will not be able to submit until all sections are complete

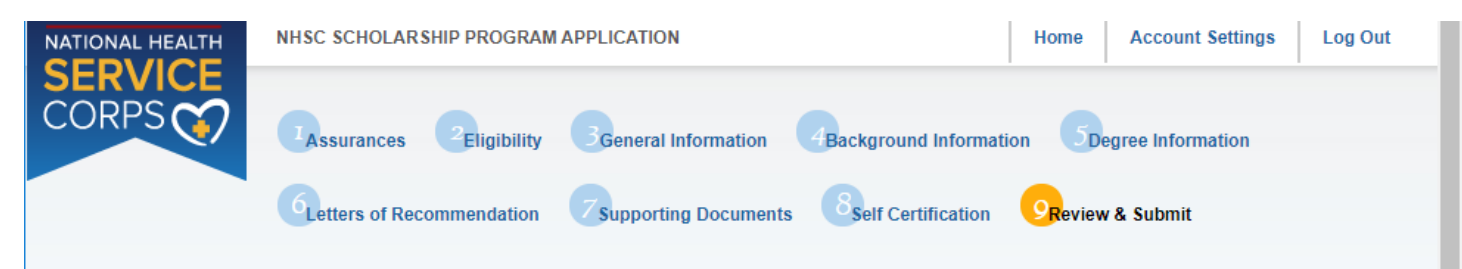

# Review & Submit

Please review each of the sections listed below prior to submitting your application.

You may edit your application up until the deadline, however you will need to re-submit by the deadline to be considered for an award. After submission, your final application will be available to review, download, and print in PDF format on the Home page. All supporting documents will be listed on the Home page along with the school, discipline, and number of years of funding you have requested. The deadline to submit the NHSC SP application is May 15, 2020 at 7:30 PM EDT.

| Page Name                 | Status      |
|---------------------------|-------------|
| Assurances                | Complete    |
| Eligibility               | Complete    |
| General Information       | Complete    |
| Background Information    | Complete    |
| Degree Information        | Complete    |
| Letters of Recommendation | In Progress |
| Supporting Documents      | Complete    |
| Self Certification        | Complete    |
| Review & Submit           | In Progress |

#### SUBMIT YOUR APPLICATION:

I certify that the information given in this application, including supporting documentation uploaded into this application, is accurate and complete to the best of my knowledge and belief. I understand that it may be investigated and that any willfully false representation is sufficient cause for rejection of this application, or, if awarded, that I am liable for repayment of all awarded funds and further that any false statement herein may be punished as a felony under U.S. Code, Title 18, Section 21001 and subject me to civil penalties under the Program Fraud Civil Remedies Act of 1986 (45 CFR 79)

Enter your password to sign \*